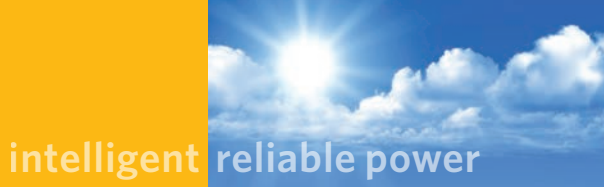

# **Enecsys AC Module Instruction Guide**

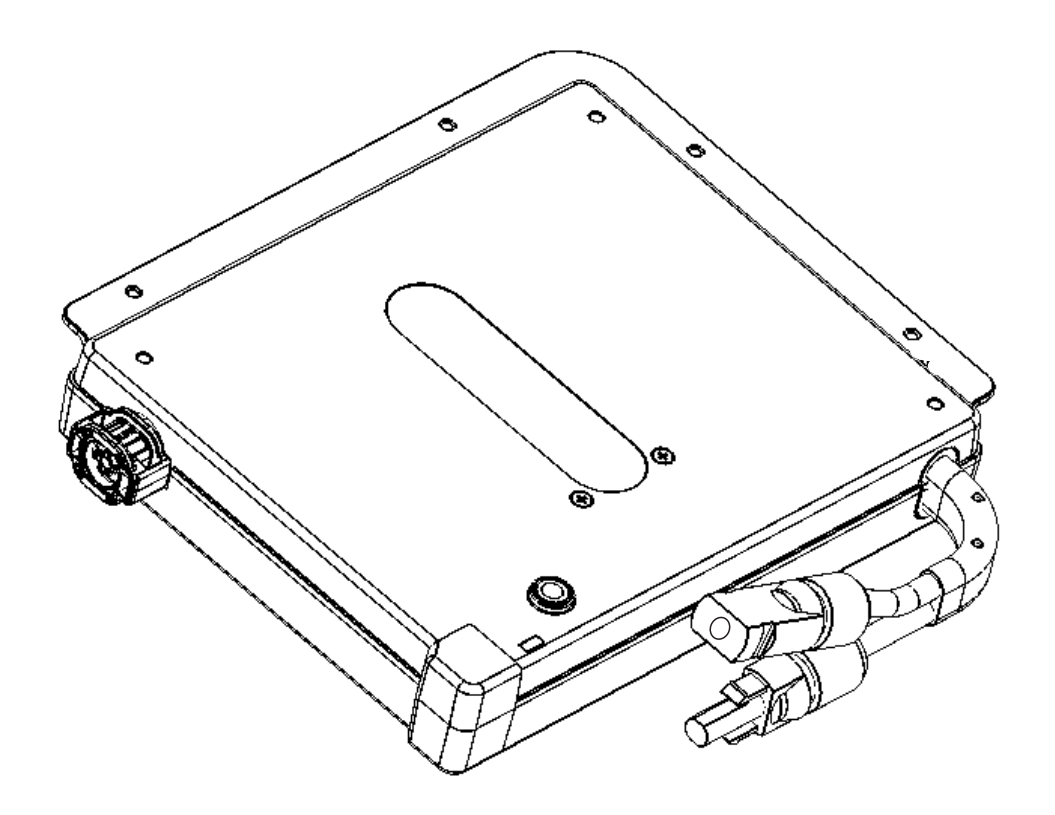

#### www.enecsys.com | info@enecsys.com

Document number: IOG1120412 PRELIMINARY version (1.0) December 4, 2012

# Contents

| Chapter 1 Important Safety Instructions                                   | 4   |
|---------------------------------------------------------------------------|-----|
| 1.1Audience                                                               | 4   |
| 1.2Products covered by these instructions                                 | 4   |
| 1.3Conventions used in this manual                                        | 5   |
| 1.4.Safety                                                                | 5   |
| Chapter 2 Installation Recommendations                                    | 7   |
| 2.1 Site requirements for Enecsys micro inverters and monitoring system   | . 7 |
| 2.2.Install the Enecsys Gateway                                           | 7   |
| 2.3.Plan the cabling layout                                               | 7   |
| 2.4. Lay out AC cabling; test, then connect to Point of Common Connection | . 7 |
| 2.5.Connect the AC Cabling to the AC Module                               | 8   |
| 2.6. Confirm communications between micro inverters and Gateway           | 8   |
| 2.7. Set up the new installation on the Monitoring website                | 8   |
| 2.8. Finalize installation and user details; launch the installation      | 8   |
| Chapter 3 Installing the Gateway                                          | 9   |
| 3.1 Mounting the gateway                                                  | 10  |
| 3.2.Connecting the gateway                                                | 10  |
| 3.2.1. Connecting the Gateway to an Ethernet router                       | 11  |
| Chapter 4 Using the Enecsys Gateway                                       | 12  |
| 4.1.Enecsys Gateway Setup                                                 | 12  |
| 4.2. Gateway Operation and Installer Functions                            | 14  |
| 4.3. Navigating views using touch controls                                | 15  |
| 4.3.1. Gateway energy graph view                                          | 16  |
| 4.3.2. Gateway installer settings view                                    | 16  |
| Chapter 5 Using Enecsys Repeaters                                         | 20  |
| 5.1 Failure to establish reliable communications                          | 20  |
| 5.2. Using Repeaters                                                      | 20  |
| 5.3.Installing one or more single repeaters                               | 21  |
| 5.4. Mounting the single repeater                                         | 22  |
| 5.4.1. Connecting the single repeater                                     | 22  |
| Chapter 6 Installation                                                    | 24  |
| 6.1 Enecsys micro inverters                                               | 24  |
| 6.2. Installing and connecting the AC bus cabling                         | 24  |
| 6.2.1. T-Cabling System Components                                        | 24  |
| 6.3.Connections                                                           | 26  |
| 6.3.1. T-cabling AC connection                                            | 26  |
| 6.3.2. Cable Joiner                                                       | 28  |
| 6.4. Micr o inverter technical details                                    | 29  |
| Chapter 7 Monitoring Setup and Installation Launch                        | 30  |
| 7.1 Installer login for Enecsys Monitoring System                         | 30  |
| 7.2. Adding a new installation                                            | 30  |
|                                                                           |     |

| Step 1: Input the installation owner's details        | 30 |
|-------------------------------------------------------|----|
| Setup 2: Enter installation site details.             | 31 |
| Step 3: Input the system information                  | 31 |
| Step 4: Add gateway serial number(s).                 | 31 |
| Step 5: Begin layout by adding a section              | 32 |
| Section Details                                       | 32 |
| Step 6: Enter section details.                        | 32 |
| Step 7: Adjust section layout                         | 33 |
| Optional: Manual Adjustments and Serial Numbers       | 34 |
| Optional: Saving a pending installation               | 35 |
| 7.3.Installation finalization and launch              | 35 |
| Step 1: Find the pending installation                 | 35 |
| Step 2: Drag-and-drop inverter serial numbers         | 35 |
| Step 3: Check work and launch installation            | 36 |
| Step 4: Inform the customer.                          | 37 |
| Chapter 8 Troubleshooting                             | 38 |
|                                                       |    |
| 8.1.Inverter LED Functions                            | 38 |
| 8.2. Communication                                    | 38 |
| 8.3.Monitoring                                        | 39 |
| Chapter 9 PV module/micro inverter serial number form | 40 |

# Chapter 1 Important Safety Instructions

SAVE THESE INSTRUCTIONS – These instructions pertaining to Enecsys micro inverters must be followed during installation and maintenance of equipment with which they are integrated.

### 1.1. Audience

These instructions are intended for installers and electricians involved in the installation and set up of PV systems using Enecsys micro inverters. It is expected that installers will have knowledge of the necessary steps needed for safe and successful installation of all portions of the PV Installation. Electricians must have knowledge of the electrical codes and regulations of their specific country as well as safe methods of practice.

Installers can view the Enecsys installation video on the website:

http://enecsys.com/resources/videos.php

# 1.2. Products covered by these instructions

This manual covers the following products:

- Micro inverter 220-60-MM
- Micro inverter 240-60-MM
- Micro inverter 260-60-MM
- Micro inverter 280-60-MM
- Micro inverter 300-60-MM
- Gateway
- Repeater
- · Monitoring software

# 1.3. Conventions used in this manual

The following conventions are used throughout this manual. These conventions should be noted and followed at all times.

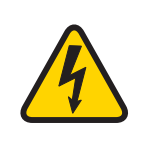

#### WARNING

Warning statements must be heeded at all times. A warning symbol indicates that a process or instrument has the potential to harm or cause lethal injury if the correct method of handling is not employed.

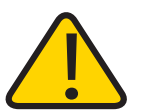

#### CAUTION

Caution Statements are used to indicate where a part of a process may have the potential to damage equipment. Caution statements should be followed at all times.

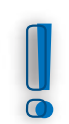

#### **ATTENTION:**

Attention statements are used to indicate where a part of the process has a special requirement. Attention statements should be followed at all times.

### 1.4. Safety

Original equipment manufacturers must provide adequate safety warnings relevant to their product.

Before installing and using equipment with integrated Enecsys micro inverters, please ensure that you have fully read and understand all of the installation instructions and heed all warnings and cautions given.

The following warnings apply specifically to Enecsys components:

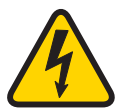

#### WARNING

AC Cable harness must be connected to the mains utility grid by a qualified electrician.

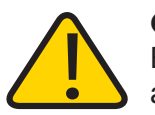

#### CAUTION

Enecsys micro inverters, gateways and repeaters contain no user-serviceable parts. Do not attempt to open or repair. Opening or tampering with the Enecsys micro inverter, gateway or repeater will void the warranty.

- a cdfnponent fails, contact the supplier.
- **Nextures** that have micro inverters that appear to be damaged should not be installed: contact the supplier.

### ATTENTION

The gateway and repeater are intended for stationary indoor use only.

- nd ponount in a location where they will be exposed to direct/excessive solar and/or heat radiation.
- ndDexpose to heat-trap conditions or to water condensation.
- ndDose liquid or aerosol cleaners when cleaning: clean only with a damp cloth.
- ndDase near water.
- Transifidnese items between temperature extremes may cause condensation on some of the internal parts. If you notice condensation on or behind the product's display window, allow it to dry naturally before re-connecting to the main electrical supply.

# Chapter 2 Installation Recommendations

# 2.1. Site requirements for Enecsys micro inverters and monitoring system

The following things are required if the Enecsys Monitoring system is used:

- The customer must have a broadband Internet connection.
- There must be an unused Ethernet port on the customer's router to connect to the Enecsys Gateway so the Gateway can communicate with the online monitoring system. The information provided by the Enecsys Gateway is used to troubleshoot the installation as it progresses. See <u>"Chapter 4 Using the Enecsys Gateway" on page 12.</u>
- If the roof is made of metal or lined with metal foil, it may be necessary to install one or more repeaters right below it, in a loft or attic, for example. See <u>"Chapter 5 Using Enecsys</u> <u>Repeaters" on page 21.</u>
- If a repeater or repeaters are necessary, there must be power outlets in the required locations. See <u>"5.2. Using Repeaters" on page 21.</u>

### 2.2. Install the Enecsys Gateway

At the earliest possible stage during the onsite installation, the installer should connect the Enecsys Gateway to the customer's router using the Ethernet cable provided. When the Gateway is powered up, it will be ready to start monitoring the micro inverters as soon as they are connected to the PV panels on an individual basis. (See "3 Installing the Gateway".)

Q: Why is it recommended to set up the Gateway as early as possible during the installation?

A: Once the Gateway is functioning it will show which individual inverters have DC connections, even without AC power to the inverters. Solving connection issues before finalization can help the installation to proceed more efficiently.

# 2.3. Plan the cabling layout

The installer must follow the installation design for module layout. Trunk cabling comes in portrait and landscape spacing configurations, and the system includes a variety of fittings to accommodate configuration needs.

# 2.4. Lay out AC cabling; test, then connect to Point of Common Connection

All connections and terminations must be completed per the install la ti on design. See <u>"6.2.</u> Installing and connecting the AC bus cabling" on page 28.

When all of the AC cabling is in place, but before it is connected to the point of common connection (POCC), it must be inspected and tested to verify proper connection and compliance with the relevant electrical installation standards.

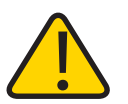

#### WARNING

Connection of the AC cable to the mains utility grid must only be done by qualified personnel.

# 2.5. Connect the AC Cabling to the AC Module

See <u>"6.2. Installing and connecting the AC bus cabling" on page 24.</u>

### 2.6. Confirm communications between micro inverters and Gateway

By looking at the screen on the Gateway unit, the installer can see if the Gateway is receiving a good signal from all of the micro inverters. See <u>"4.1. Enecsys Gateway Setup" on page 12.</u>

If communications have not been established, it may be necessary to install one or more repeaters. See <u>"Chapter 5 Using Enecsys Repeaters" on page 21</u>.

# 2.7. Set up the new installation on the Monitoring website

- If the installer has not worked with Enecsys micro inverters before, it's time to set up an Installer Account. For setup details, see section <u>"7.1. Installer login for Enecsys Monitoring System" on page 30</u>.
- Before installing the gateway, the installer should log onto the Monitoring website with the installer account and set up the individual installation. The installer will need details such as the homeowner's name and email address, street address of site, estimated yearly energy production, and average cost of electricity per kilowatt-hour.

# 2.8. Finalize installation and user details; launch the installation

See <u>"7.3. Installation finalization and launch" on page 35</u>.

# Chapter 3 Installing the Gateway

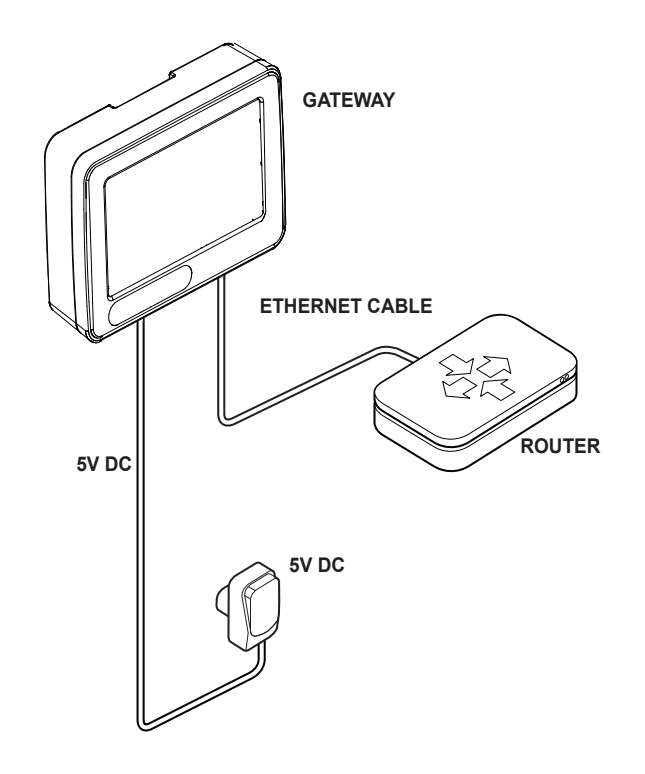

#### Figure 1. Enecsys Gateway Setup

Gateway scope of delivery

- 1 Enecsys Gateway
- 1 Plug-top power adapter 5V DC 1A
- 1 Ethernet cable: length 2m
- Assorted attachment hardware

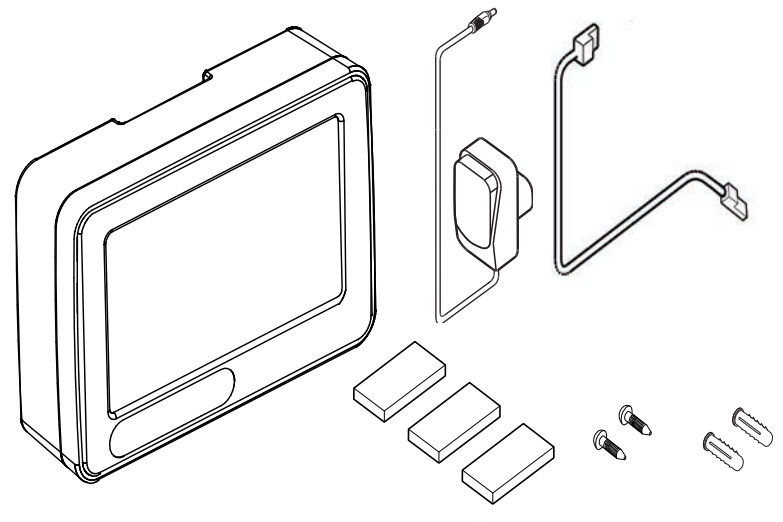

Figure 2. Enecsys Gateway scope of delivery

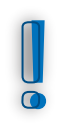

#### ATTENTION

The gateway should be installed in the upright position, either by permanent attachment or standing upright. This is for optimum antenna performance.

- The gateway must be installed indoors near a mains power socket.
- It can be freestanding: rotate out the plastic feet for stability.
- It can be wall mounted using two screws in the position shown in the diagram.
- It can be mounted using adhesive pads in the position shown in the following diagram.

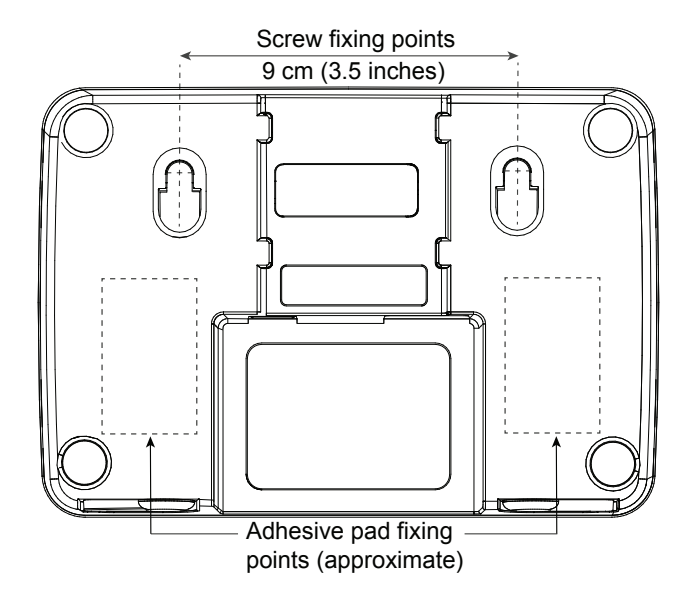

#### Figure 3. Gateway mounting points

# 3.2. Connecting the gateway

- The Enecsys gateway requires the following connections:
  - 5V DC power input from the plug-top power supply.
  - Ethernet connection to the customer's router.
- When the Enecsys gateway powers up, its screen will display the gateway initial setup screen (see <u>"Gateway initial display screen" on page 11</u>). Language, installation location, and date/time are selected: then basic information will display immediately.

#### 3.2.1. Connecting the Gateway to an Ethernet router

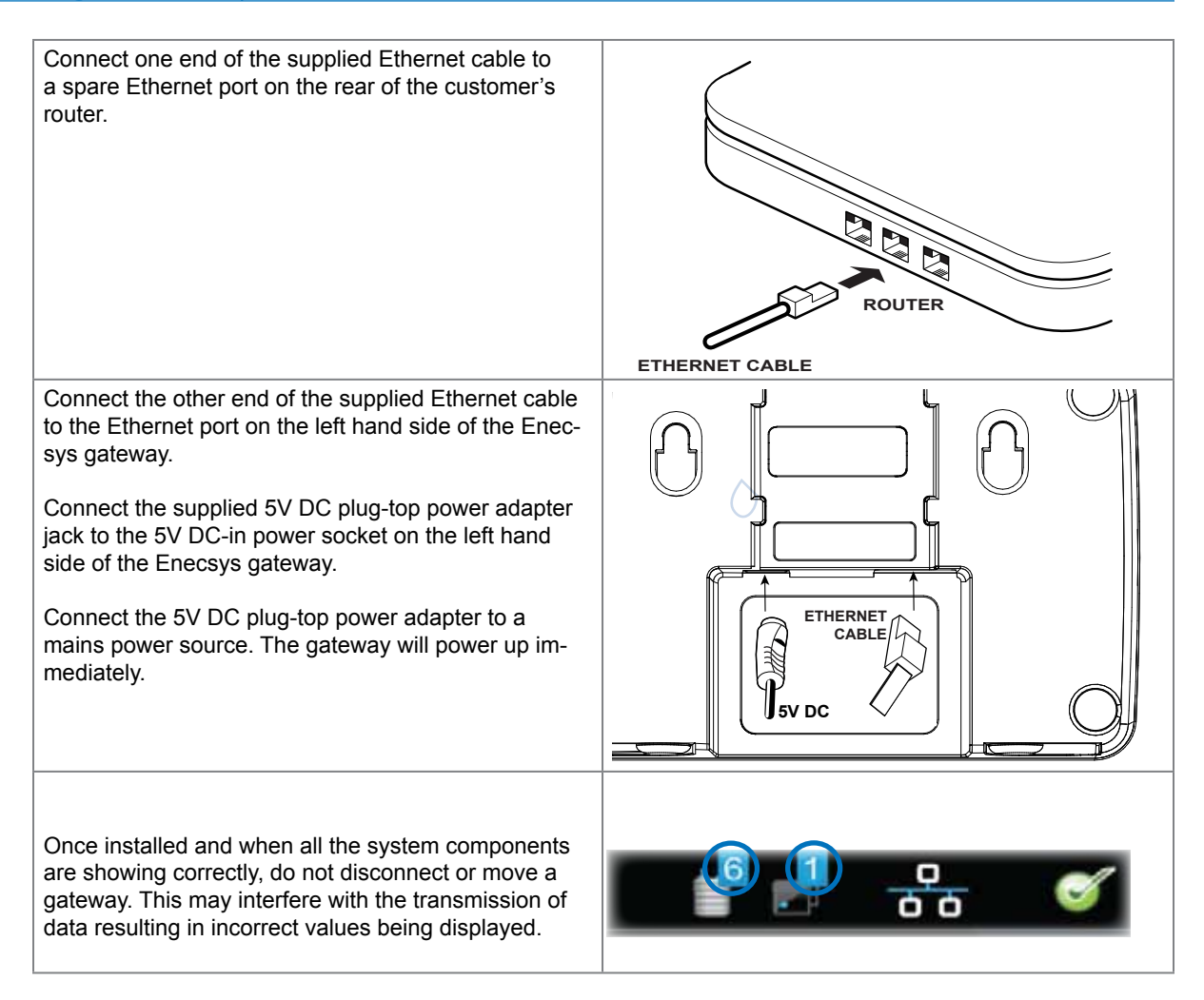

| 1            | >          | 2        | >      | 3      | > | 4 | > | 5 | >    | 6        |
|--------------|------------|----------|--------|--------|---|---|---|---|------|----------|
| Inst         | allation W | /izard ( | Choose | e Lang |   |   |   |   |      |          |
| <b>1</b>     | English    |          |        |        |   |   |   |   |      |          |
| •            | rench      |          |        |        |   |   |   |   |      |          |
| <b>—</b> (   | German     |          |        |        |   |   |   |   |      |          |
|              | talian     |          |        |        |   |   |   |   |      |          |
| <u> </u>     | Spanish    |          |        |        |   |   |   |   |      | <b>A</b> |
| $\leftarrow$ | PREVIOU    | JS       |        |        |   |   |   |   | NEXT |          |

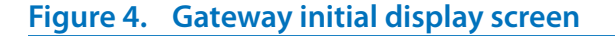

# Chapter 4 Using the Enecsys Gateway

The gateway should already be installed: see "Connecting the gateway" on page 10.

### 4.1. Enecsys Gateway Setup

For a new gateway that has not been configured, the initial display screen is the *Installation Wizard*. There are six steps to complete the setup.

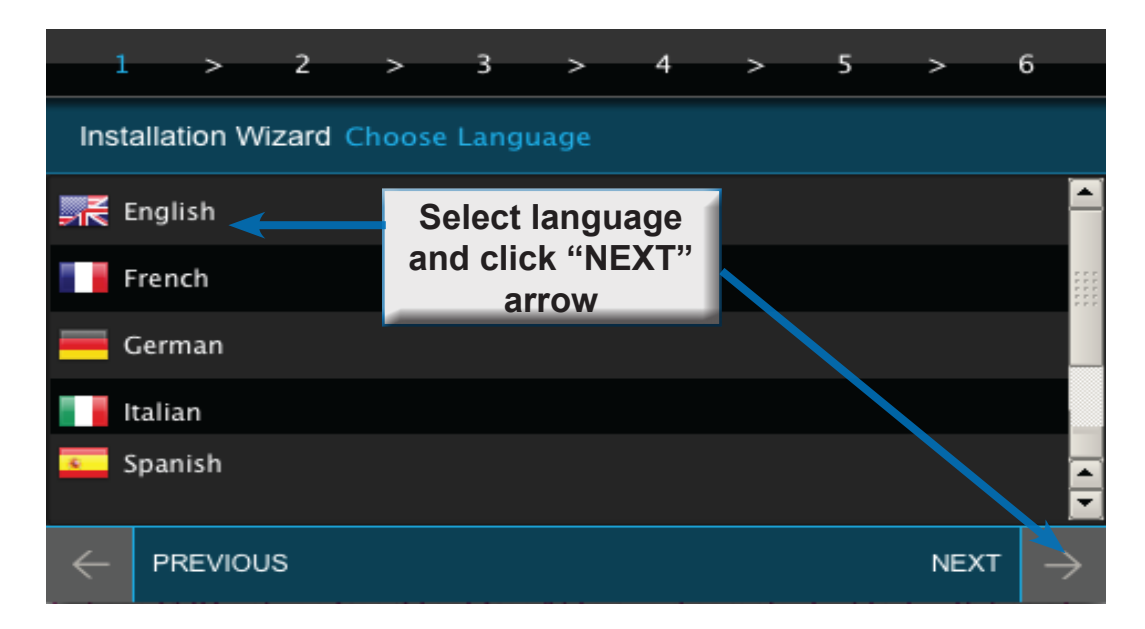

#### Step 1. Choose language

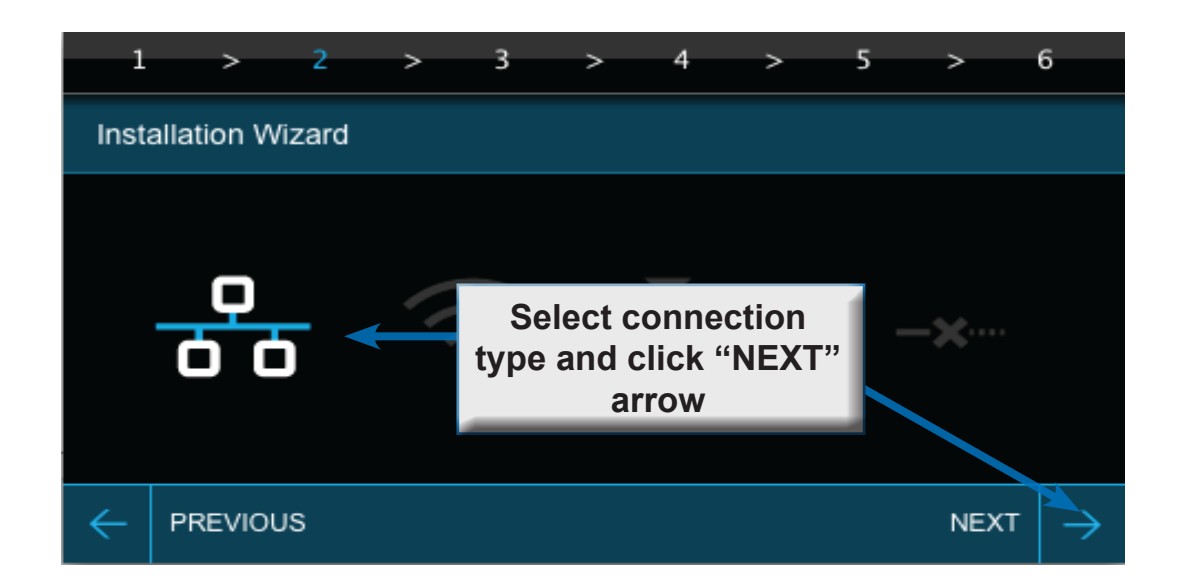

### Step 2. Choose connection type

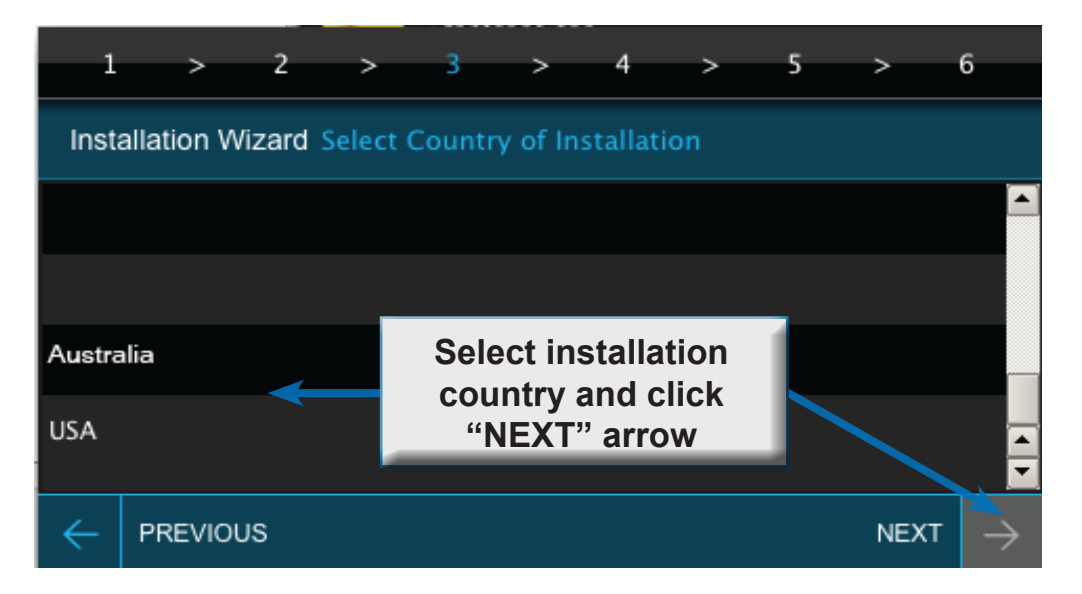

### Step 3. Select country of installation

| 1            | >        | 2      | >   | 3  | > | 4     | >             | 5              | >              | 6             |
|--------------|----------|--------|-----|----|---|-------|---------------|----------------|----------------|---------------|
| Insta        | allation | Wizard |     |    |   | Use   | "+" a         | nd "·          | " to           |               |
|              |          |        |     |    |   | chang | ie set<br>"NE | tings<br>XT" a | , then<br>rrow |               |
| 20           | 12       | No     | v C | )2 | - | 2:5   | 2 F           | PM             |                | ' +<br>_      |
|              |          |        |     |    |   |       |               |                |                |               |
| $\leftarrow$ | PREVI    | ous    |     |    |   |       |               |                | NEXT           | $\rightarrow$ |

### Step 4. Set date and time

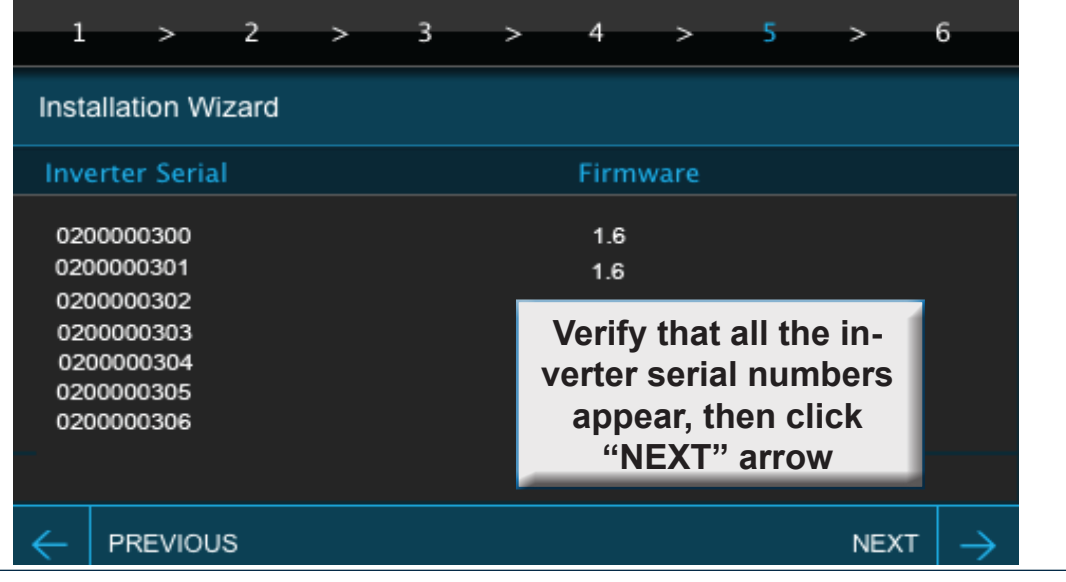

# Step 5. Check that inverters are reporting

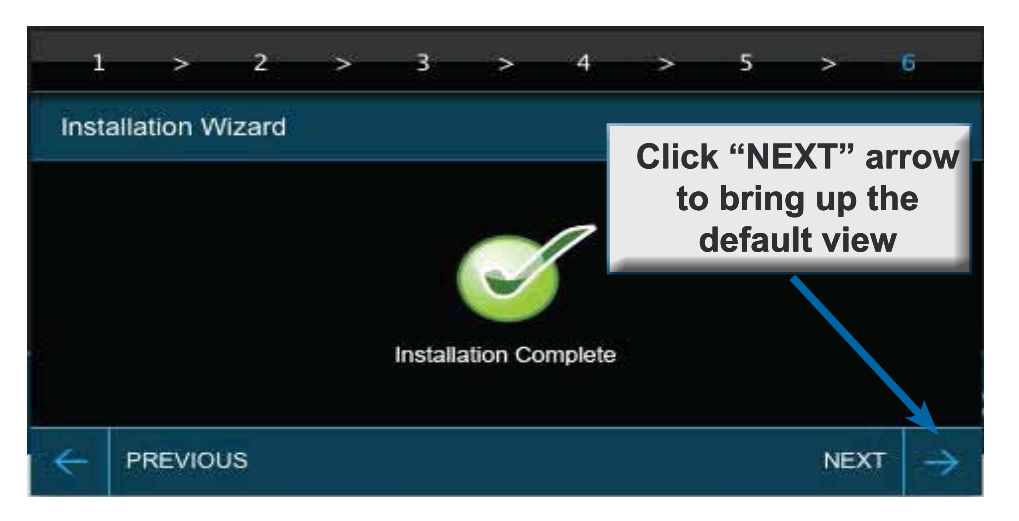

### Step 6. Acknowledge installation completion

# 4.2. Gateway Operation and Installer Functions

- When the installation is complete, the view changes to the gateway default.
- The default view is what the installation owner sees. The installation owner can also switch to a view that shows daily energy generation over a period of thirty days.
- Installer functions are inverter setup and system diagnostics. That portion is password pro-\_\_\_\_\_\_\_\_tected.

| 1<br>7:09 Wed, Oct 31, 2012                             | 2                   |               | 3 d |
|---------------------------------------------------------|---------------------|---------------|-----|
| 4 Today: Energy                                         | Energy Ger          | nerated (kWh) |     |
|                                                         | Today:<br>Lifetime: | 0             | 5   |
|                                                         | CO2 Offset          | t (kgC02)     |     |
| $\left[ \begin{array}{c} 0 \\ 0 \\ \end{array} \right]$ | Today:<br>Lifetime: | TBD<br>TBD    |     |
|                                                         |                     |               | Ø.  |

Figure 5. Gateway default view: functional areas

During routine operation, this screen shows enough information for the user to see that the inverters are operating and reporting to the monitoring system.

#### Table 1. Gateway default view functional areas

|       | Area                                       | Description                                                                                                    |
|-------|--------------------------------------------|----------------------------------------------------------------------------------------------------|
| 1     | Status Bar: General information            | Display of system time and date                                                                                    |
| 2     | Status Bar: Component communication status | a. Number of inverters communicating<br>b. Number of repeaters communicating                                       |
| 3     | Status Bar: Communication link             | <ul><li>c. Communication connection: Ethernet or stand-alone</li><li>d. Communication linked to internet</li></ul> |
| 4     | Daily Energy at-a-glance                   | Compares the day's energy production to lifetime data                                                              |
| 5     | Active areas                               | Navigate from default view to power generation comparison graphs and installer functions                           |
| Table | 2. Status bar troubleshooting              | •                                                                                                    |

# 17:09 Wed, Oct 31, 2012

| 17:09 Wed, Oct 31          | , 2012                                                   | 📲 🛃 🚭 🧭                                                                                                    |
|----------------------------|----------------------------------------------------------|----------------------------------------------------------------------------------------------------|
| Status bar display         | Description                                              | State                                                                                                    |
| Number of online inverters | "0" (zero) is the number displayed.                      | There is no communication between the gateway and inverters. It may be necessary to install one or more repeaters.                                                                                                    |
| Number of online inverters | Number displayed equals the number of inverters.         | Communication is good and connections are properly made.                                                                                                    |
| Number of online inverters | Number displayed does not equal the number of inverters. | Possible malfunction, pinched inverter ca-<br>bling, or connection problem. User should<br>contact the installer.<br>Installer may need to test connection. It<br>may be necessary to move the Gateway<br>and or repeater(s). If possible, trouble-<br>shoot via the Monitoring Site. |

#### Navigating views using touch controls 4.3.

#### Figure 6. Gateway navigation touch controls

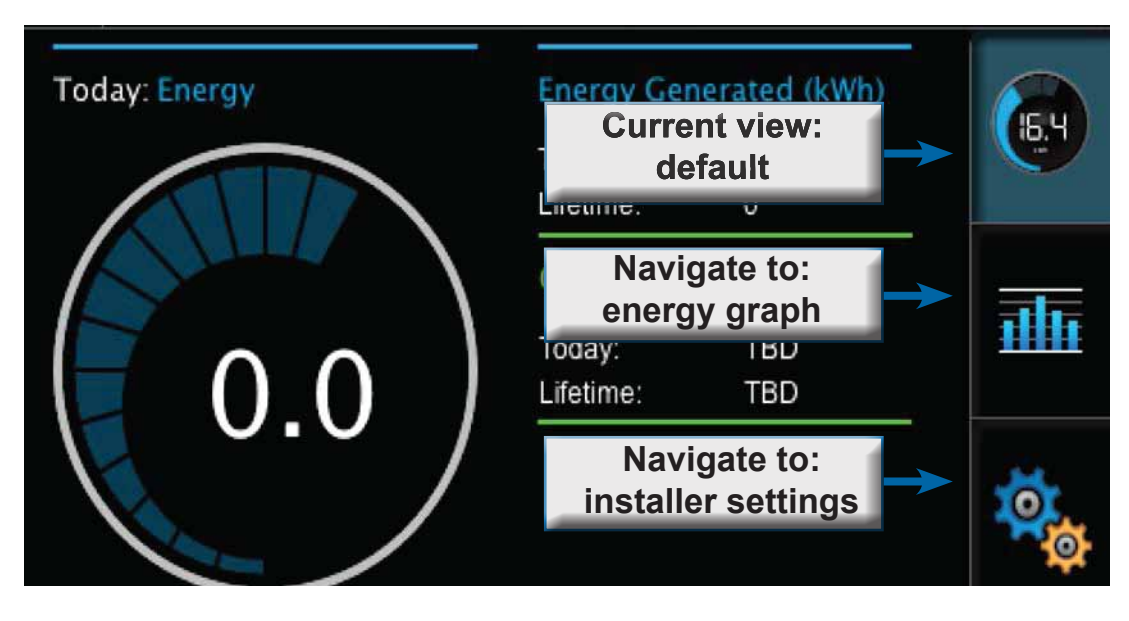

• Once the gateway has been installed, the default view will display.

- To access alternate views, use the touch controls on the right side of the screen.
- The top "Energy Production" symbol goes to the default view when selected.
- The middle "Energy Graph" symbol goes to a graph that represents energy generation over the past 30 days.
- The bottom "Installer Settings" symbol allows users view inverter, gateway, repeater, and server configuration settings. Installers can use a password to access specialized functions.

#### 4.3.1. Gateway energy graph view

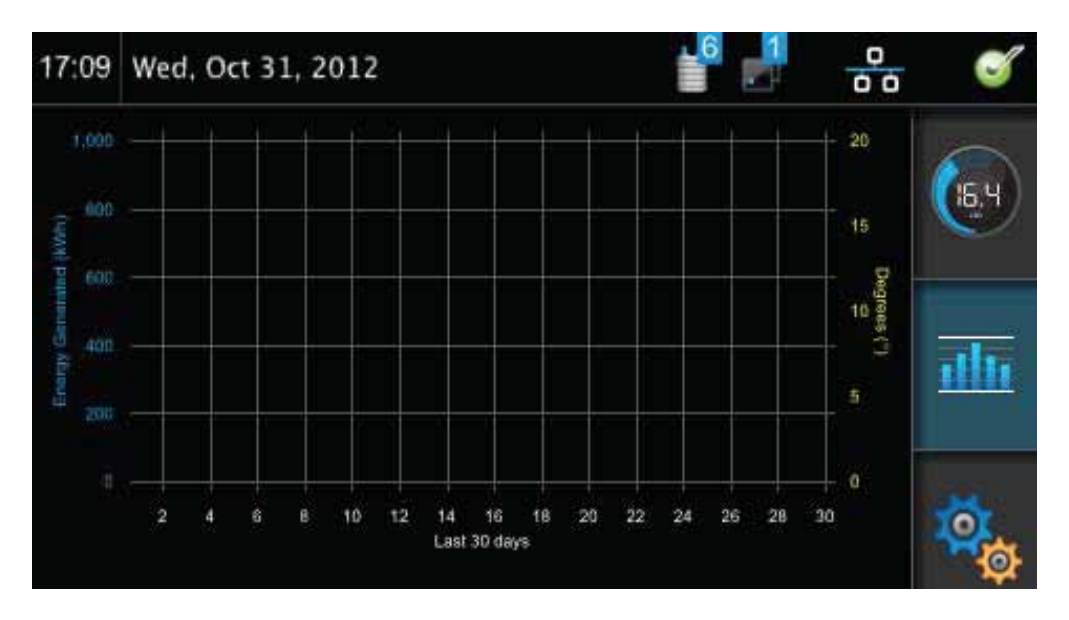

#### Figure 7. Energy generation graphs

#### 4.3.2. Gateway installer settings view

The Settings screen is viewable by all users, but Server Settings, Maintenance Mode, and the Installation Wizard can only be accessed by users with an Installer password. The ability to change inverter, gateway, repeater, and server settings; to access Maintenance Mode, and to re-configure the installation should be restricted to users who are trained in these functions by Enecsys.

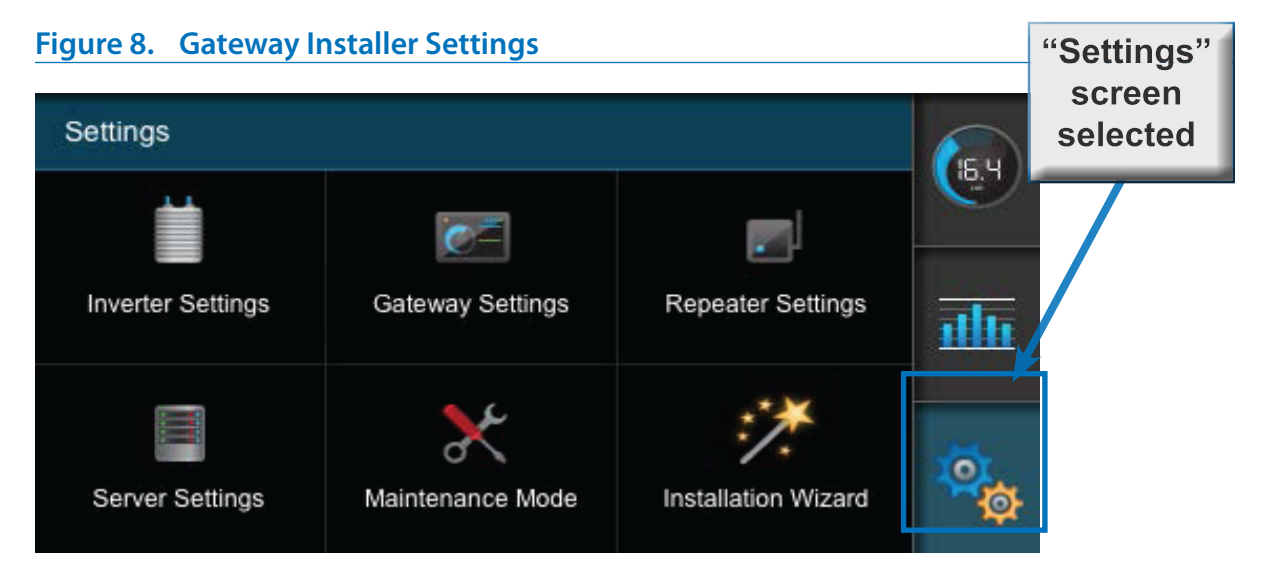

#### Figure 9. Inverter Settings

| 17:09 Wed, Oct 31, 2012    | i 📲 📲          | • <i>S</i> |
|----------------------------|----------------|------------|
| Settings Inverter Settings | ÷              |            |
| Inverter Serial            | Firmware       | 6.4        |
| 020000300                  | 1.6            |            |
| 0200000301                 | 1.6            |            |
| 020000302                  | 1.6            |            |
| 0200000303<br>020000304    | 1.6            |            |
| 0200000305                 | This screen is |            |
| 0200000306                 | read-only      | ior.       |
|                            |                | Ø          |

#### Figure 10. Gateway Settings

| 17:09                    | Wed, Oct 31, 2012            | <b>1</b>        | 0<br>0 0 | S     |
|--------------------------|------------------------------|-----------------|----------|-------|
| Settin                   | i <b>gs</b> Gateway Settings |                 | 4        |       |
| Gatewa                   | ıy Serial Number             | 2000007861      |          | (0,1) |
| Gateway firmware version |                              | This screen is  |          |       |
| Gatewa                   | y hardware version           | read-only       |          | illi  |
| Gatewa                   | y IP address                 | 100.242.207.233 |          |       |

#### Figure 11. Repeater Settings

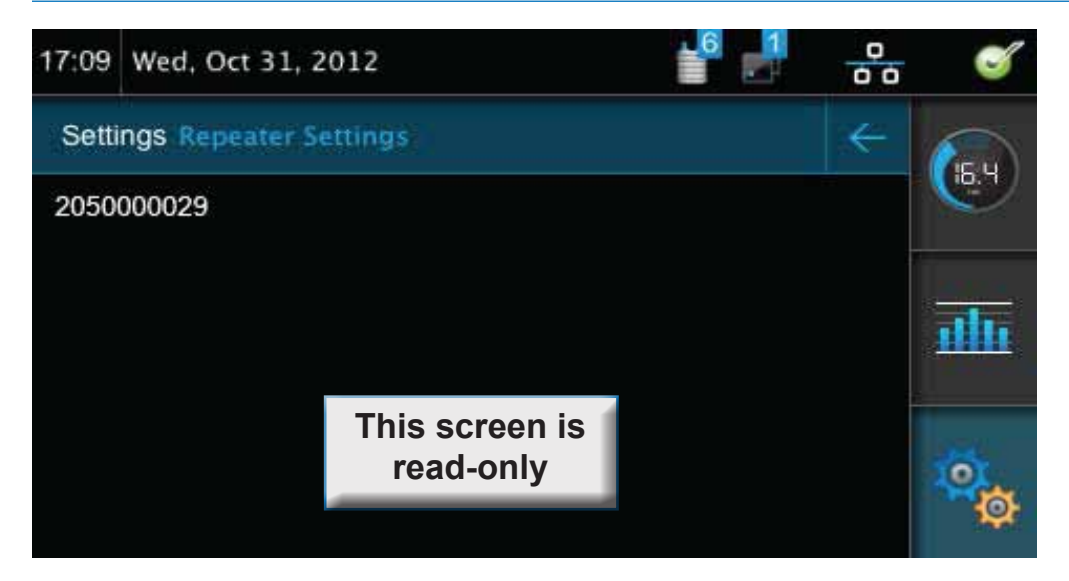

#### Figure 12. Server Settings

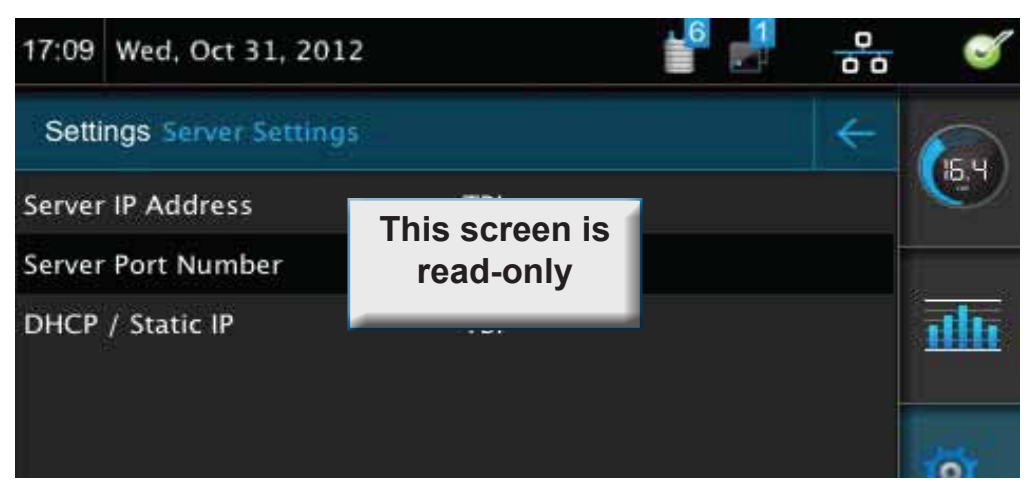

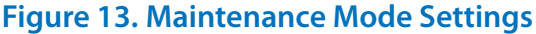

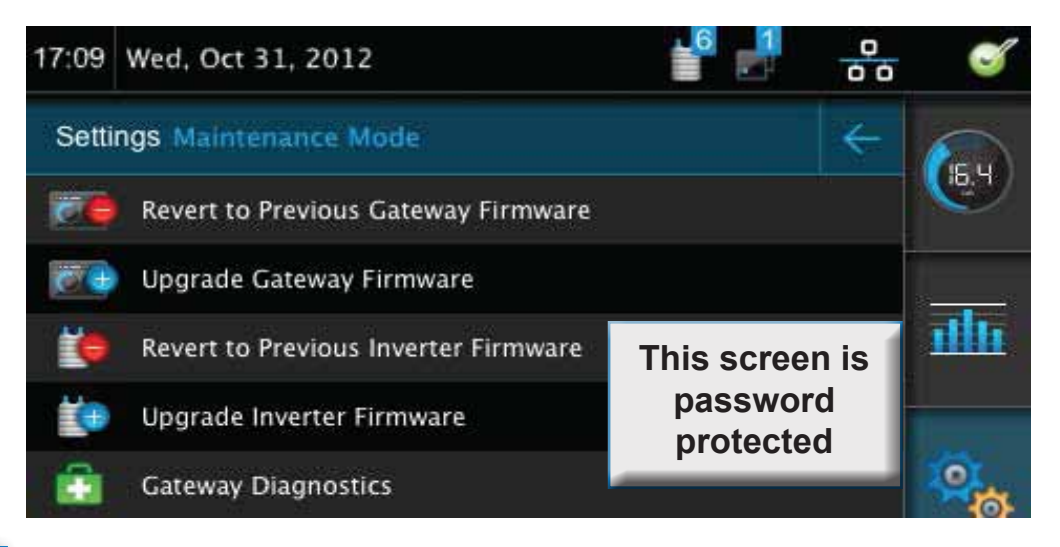

# 

#### ATTENTION

Attempting to rerun the installation for an already installed system requires a password. This is to prevent inadvertent change of settings, data loss, and disruption of the correct operation of the system.

### Figure 14. Installation Wizard Dialog

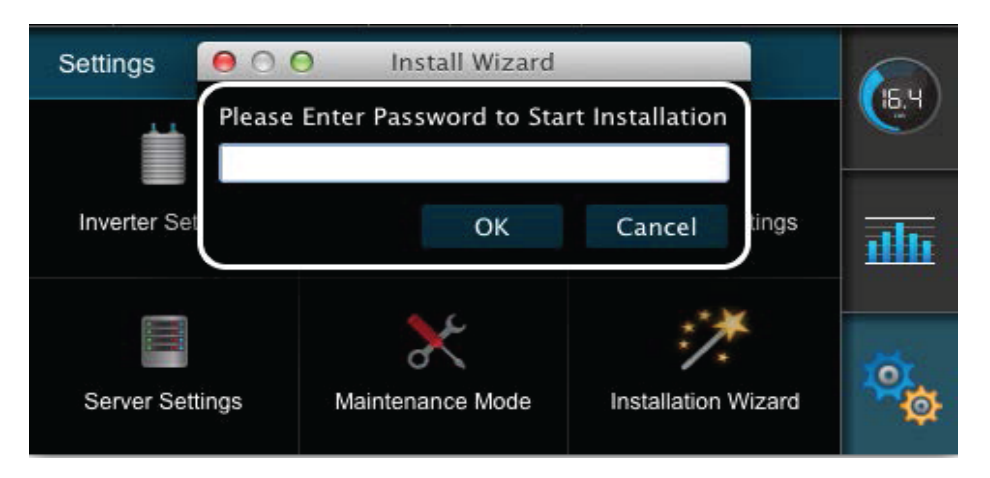

#### ATTENTION

After the installation is complete, the gateway should be returned to the default view and left that way during customary operation.

# Chapter 5 Using Enecsys Repeaters

The Enecsys gateway receives signals from the micro inverters on the roof and broadcasts the data over the Internet to the Enecsys Monitoring server. If the gateway cannot receive strong enough signals from micro inverters, a repeater installed nearer the PV modules on the roof will receive the signals, boost them, and then relay them to the gateway.

In some cases it may be necessary to install more than one single repeater to boost signals two or more times before they reach the gateway.

# 5.1. Failure to establish reliable communications

- If the Enecsys gateway displays the check symbol "√" on the Default View screen, communications link between the gateway and the inverters is established and is reliable. See <u>"Figure 20. Enecsys Gateway Default View" on page 23.</u>
- If the gateway does not display the green check symbol, the communications link may not be strong enough to be reliable. It may be necessary to install one or more single repeaters. See <u>"5.3. Installing one or more single repeaters" on page 21.</u>

### 5.2. Using Repeaters

- If the "?" symbol is displayed, signal quality is poor. Distance between the inverters and gateway may be the problem: installing a second single repeater may help.

The diagram shows a building with two single repeaters between the PV modules on the roof and the Enecsys gateway on the ground floor.

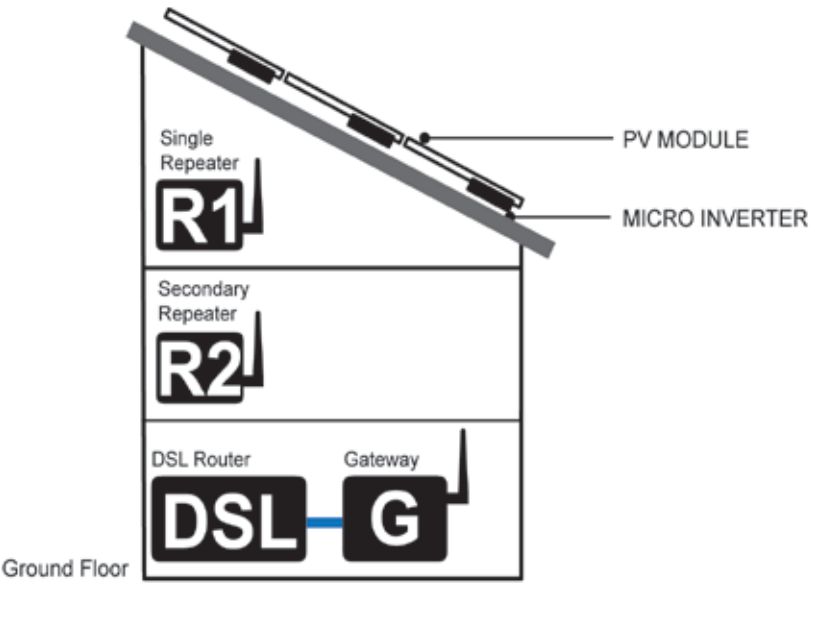

Figure 15. Repeaters, Gateway, and Router

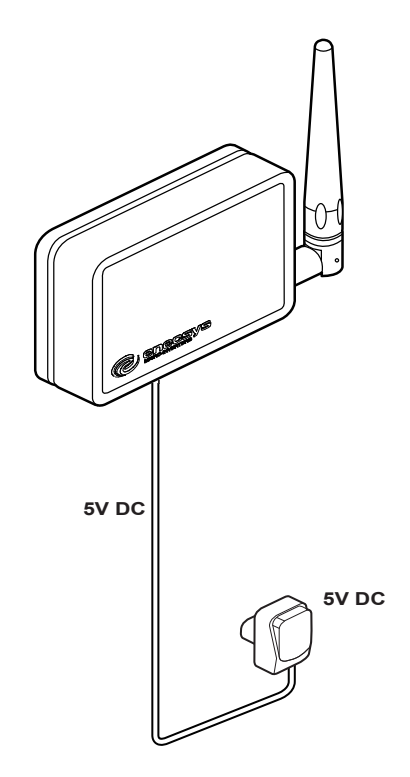

#### Figure 16. Enecsys Repeater

- Install the single repeater in the roof space, directly below the micro inverters. See <u>"Figure 15. Repeaters, Gateway, and Router" on page 20.</u>
- It must be installed near an outlet/mains power socket for the plug-top power adapter.
- If the installation requires a second single repeater, this should be located on one of the intermediate floors between the repeater in the roof space and the Enecsys gateway on the ground floor, as shown in the diagram in section <u>"5.2. Using Repeaters" on page 20</u>.

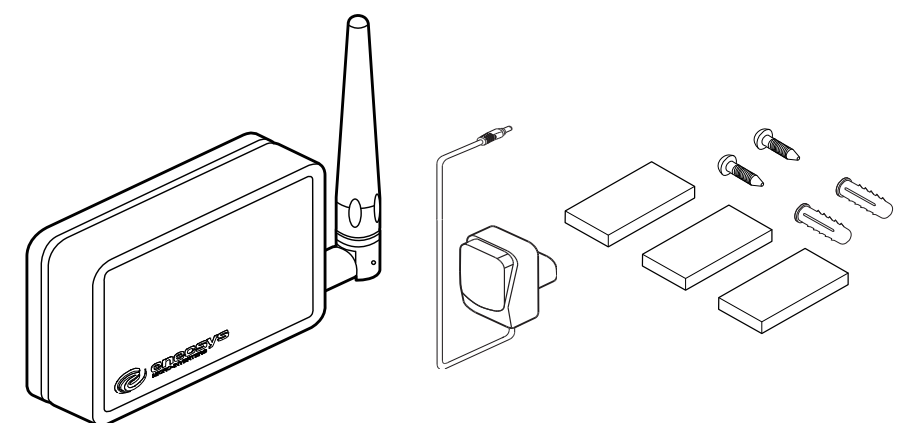

#### Figure 17. Repeater scope of delivery

- 1 Single repeater unit.
- 1 Plug-top power adapter -- 5V DC 1A
- Assorted attachment hardware

# 5.4. Mounting the single repeater

- The single repeater must be installed indoors near an outlet/mains power socket.
- It can be freestanding, either upright as shown in the illustration, or laid flat.
- It can be wall mounted using two screws in the position shown in the diagram.
- It can be mounted using sticky pads in the position shown in the diagram.

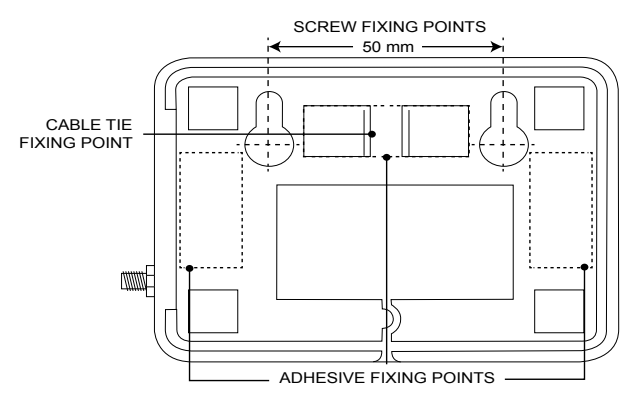

Figure 18. Repeater attachment fixing points

5.4.1. Connecting the single repeater

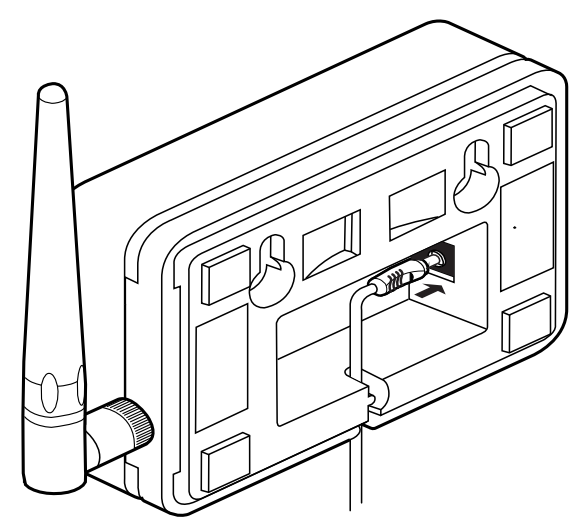

Figure 19. 5V power input to repeater

The single repeater requires 5V DC power input from the plug-top power supply.

- Pass the DC power cable through the slot in the lower side of the case as shown in "Figure 19. 5V power input to repeater".
- When the DC power adapter receives power from the outlet/mains, the single repeater will start working immediately.
- Go through the initial steps of the Gateway Installation Wizard: see <u>"4.1. Enecsys Gateway</u> Setup" on page 12.
- Observe the communication connection quality on the Enecsys gateway default view screen. It should now display:
  - A The correct number of inverters.
  - B The repeater.

 $^{\circ}$  C The communication check  $\checkmark$  symbol.

#### Figure 20. Enecsys Gateway Default View

If the correct number of inverters and repeater are not showing, consult the troubleshooting section of the Gateway Installation <u>"Table 2. Status bar troubleshooting" on page 15.</u>

• Plug the power adapter into the outlet/mains. When the DC power adapter receives power from the outlet/mains, the single repeater should start working immediately.

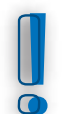

#### **ATTENTION**

After the installation is complete, the gateway should be returned to the default view and left that way during customary operation.

# Chapter 6 Installation

Use the <u>"Chapter 9 PV module/micro inverter serial number form</u>" on page 40 to keep track of the inverter serial numbers as they are installed in place. The removable stickers on the inverter (near the nameplate) should be removed and stuck to the sheet to refer to later. The sheet will be used during the installation finalization step: see <u>"Chapter 7 Monitoring Setup and Installation Launch" on page 30</u> for details.

# 6.1. Enecsys micro inverters

Micro inverters are available in various models with various power capacities and DC input MPPT voltage ranges. Consult the datasheets on Enecsys's website for most current information. All technical specification information is subject to change without prior notice.

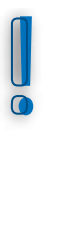

#### **ATTENTION: Retain the Serial Number Stickers**

The serial number stickers are used to correlate the position of the inverter and its module to its location in the installation. Without installation location information, you will not know where each of the inverters and modules are physically located in the array, which you will need to know for the installation setup. A grid for the stickers is provided: see <u>"Chapter 9 PV module/micro inverter serial</u> number form" on page 40.

# 6.2. Installing and connecting the AC bus cabling

Frame-attached micro inverters use the **T-cabling** system. T-cabling has molded connections that are already configured, and comes with a variety of connectors that fit sections of cable together and terminate AC branch connections.

#### 6.2.1. T-Cabling System Components

- The T-Cable consists of a continuous length of cable with AC Drop cable connectors spaced at one or two meter intervals.
- T-cables must be cut to the appropriate length for a branch circuit and terminated with a cable end cap.
- Each AC Drop Cable connects to an inverter. Unused drop cable connectors must be covered by permanent weatherproof female caps.
- Field-installable male and female connectors are available to add more cabling options.

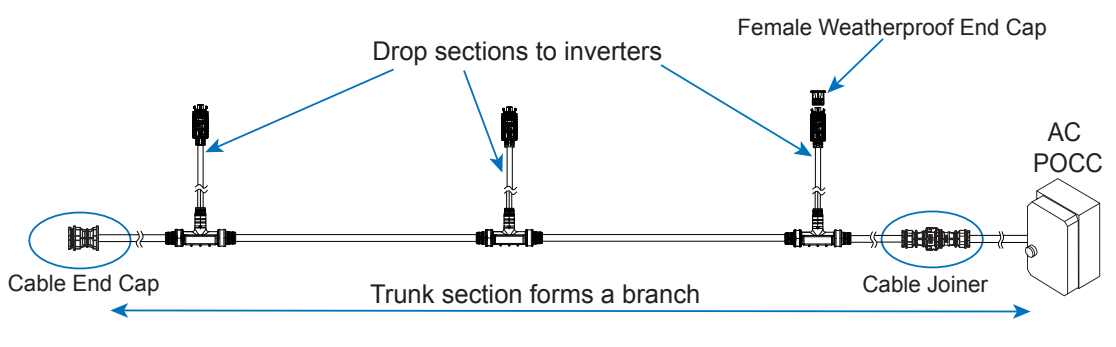

### Figure 21. T-Cabling

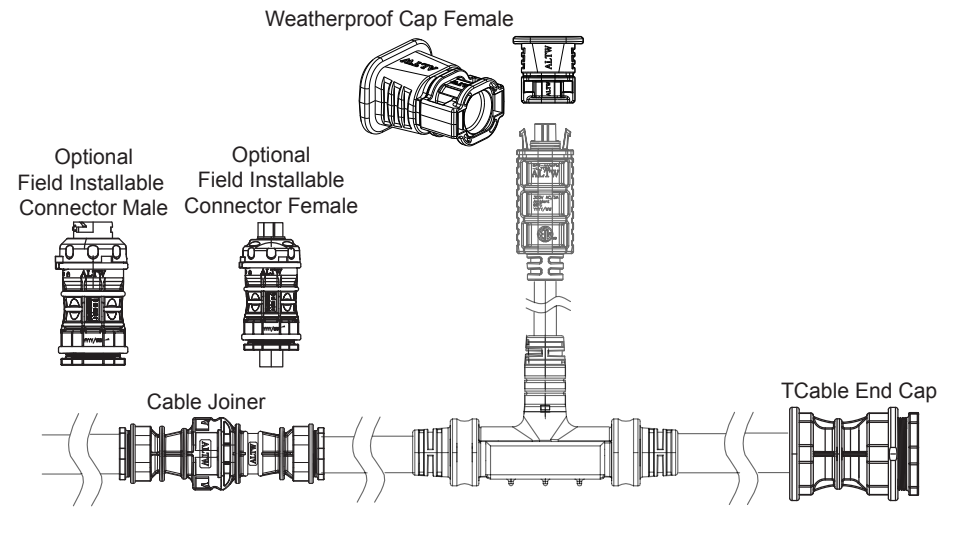

Figure 22. Connectors and Caps

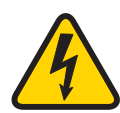

#### WARNING

There must not be any exposed AC connection points. These AC points will be live when the system is connected to the utility grid. Always use the end caps provided to seal the open connection points on the AC drop cables.

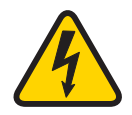

#### WARNING:

Depending on the model used, the maximum number of micro inverters in any AC branch must not exceed the maximum number allowed.

| - |
|---|
|   |
|   |
|   |
|   |
| - |
| U |

#### ATTENTION

A "protective cap" is not a permanent end cap: It is purely for protecting the inverter connectors during shipping. It should stay on the inverter connector to keep it dry during the installation process. Discard the protective caps only while making the inverter connections. Do not attempt to re-use protective caps.

#### ATTENTION

Do not allow the cable to lie in contact with the roof surface. If necessary, route the cable neatly along the racking using cable clips.

### ATTENTION

To avoid damaging the inverter or cables, do not force together the AC Drop Cable and inverter AC connectors. The connectors are keyed to prevent misalignment.

- Observe the direction of the drop cable connector: it should have a light-colored triangle-shaped orientation mark. The inverter AC Out connector has the same mark for orientation purposes. See <u>"Figure 27. T-Cable to Inverter AC Connector"</u> on page 33 for details.
- Do not twist the cabling in the process of connection-- tension can damage the cable and connectors over time.

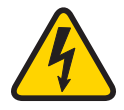

#### WARNING:

All electrical connectors must be dry before making any connections and must be kept dry during the installation process. Inverter AC cables are supplied with protective end caps that should only be removed immediately before making the connections.

#### **T-Cabling System**

1 AC connection per inverter to the T-cabling system to create a branch circuit.

#### Table 3. Micro inverter AC connector pin out

|                                                                                                    |              | United | States | Europe & Australia |              |  |
|----------------------------------------------------------------------------------------------------|--------------|--------|--------|--------------------|--------------|--|
| A second second | Pin 1        | L1     | black  | L                  | (TBD)        |  |
|                                                                                                    | Pin 2        | L2     | red    | Ν                  | (TBD)        |  |
|                                                                                                    | Pin 3        | N/A    | N/A    | N/A                | N/A          |  |
|                                                                                                    | Pin 4        | N/A    | N/A    | N/A                | N/A          |  |
|                                                                                                    | equipment gi | round  | green  | equipment ground   | green/yellow |  |

#### 6.3.1. T-cabling AC connection

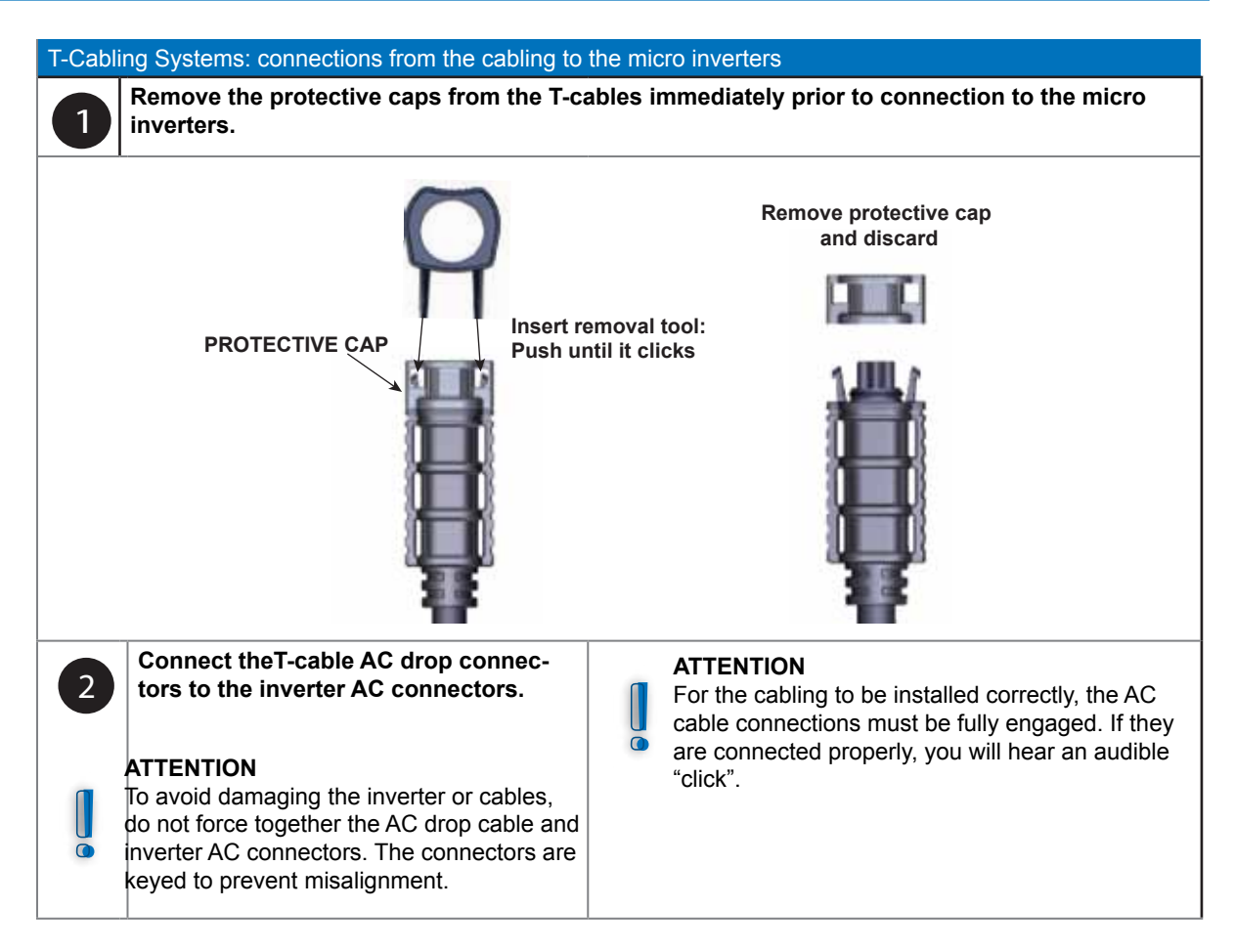

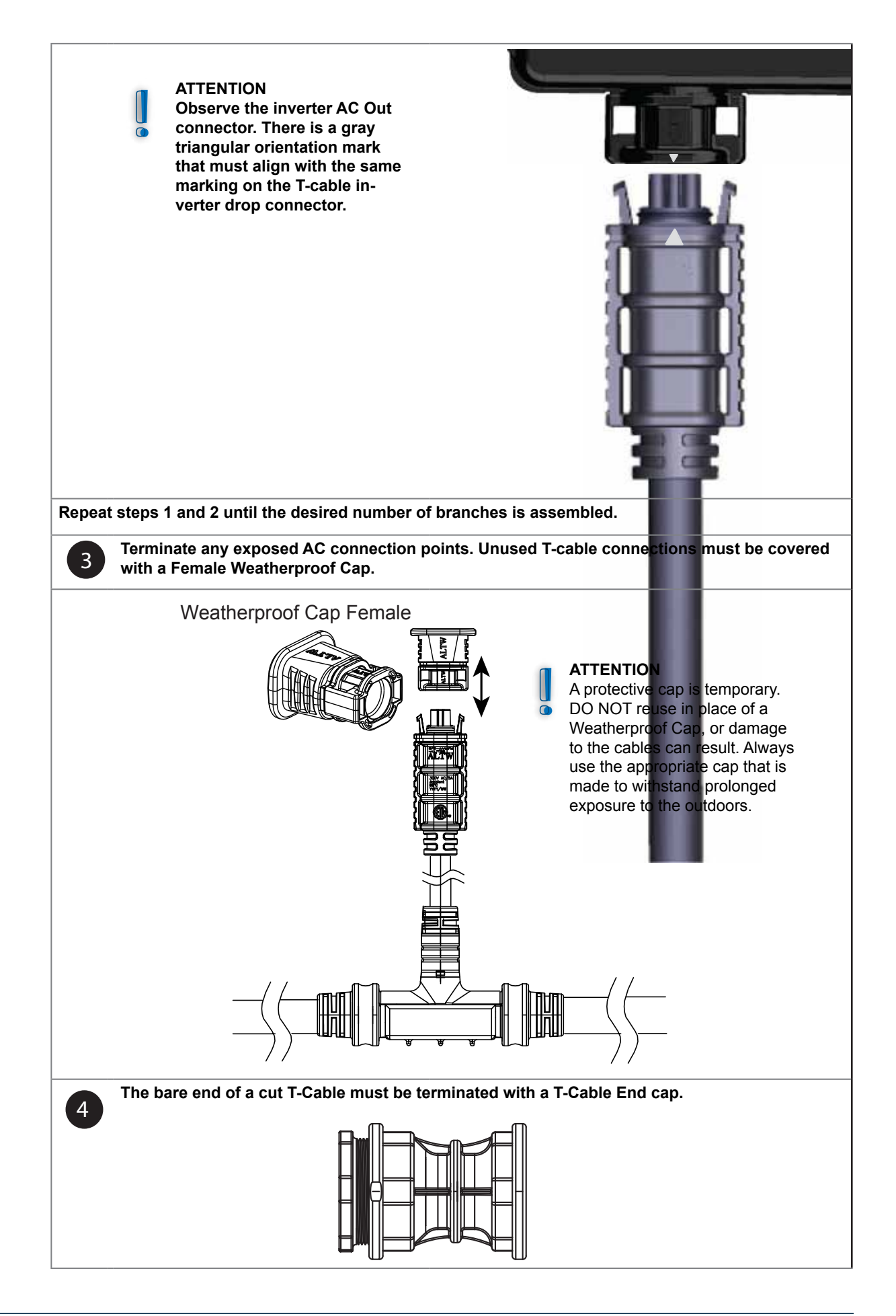

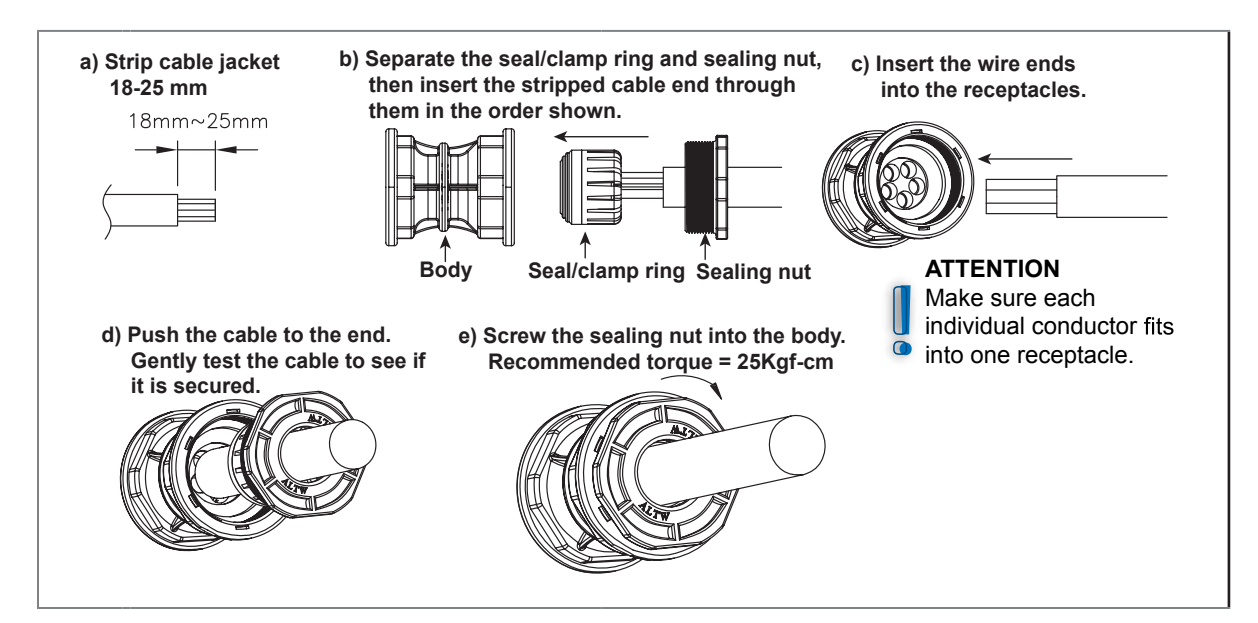

### Figure 23. T-cable end cap installation

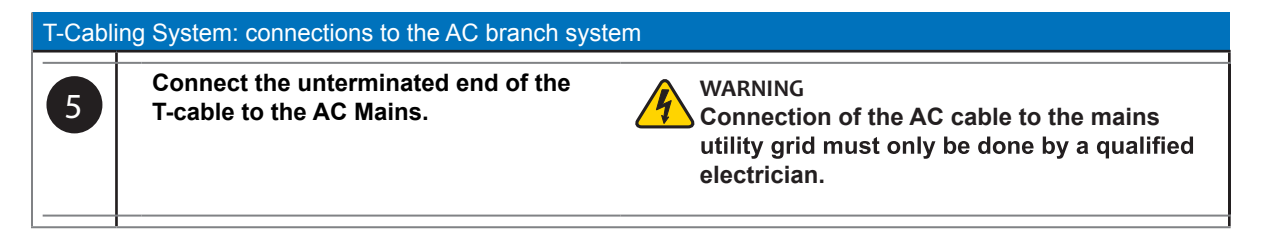

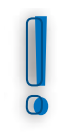

#### **ATTENTION:**

Disconnecting a drop cable connection from the inverter AC connector requires the Micro Inverter AC disconnect tool. It is the same tool that is used to remove the protective caps from the drop cable connectors.

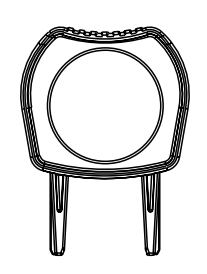

#### 6.3.2. Cable Joiner

- The cable joiner can be used to connect sections of trunk cabling.
- When used as directed, the cable join will be able to withstand outdoor conditions.
- Once the housing is joined, separating the halves requires its own disconnection tool.

# a) Strip cable jacket and wire insulation as indicated.

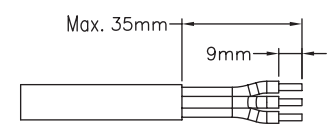

b) Insert the cable through the sealing nut, seal/clamp ring, and housing for each half of the joiner.

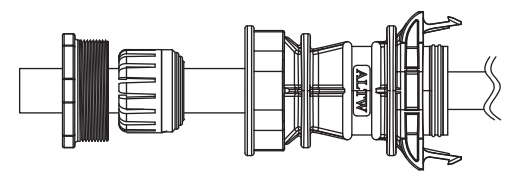

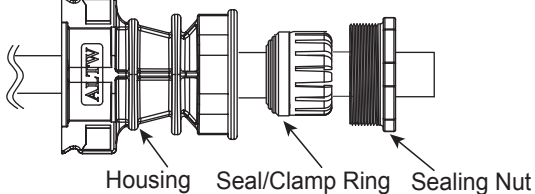

c) Install crimp terminals: crimp where indicated.

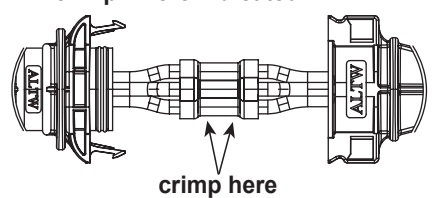

d) Assemble both halves of the housing by pushing until they make an audible "click".

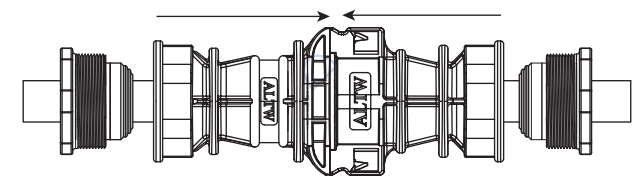

Figure 24. Cable Joiner Installation

e) Tighten the sealing nut on both sides. recommended torque = 25Kgf-cm.

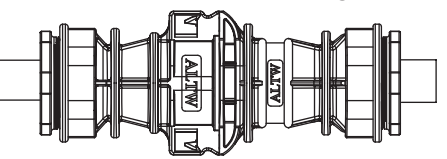

# 6.4. Micro inverter technical details

| Description                             | Detail               |  |  |
|-----------------------------------------|----------------------|--|--|
| Environmental category                  | Outdoor use          |  |  |
| Pollution degree                        | Pollution degree 3   |  |  |
| Enclosure rating                        | IP67; UL NEMA Type 6 |  |  |
| Operating temperature range             | -40 to 85°C ambient  |  |  |
| Relative humidity                       | 4% to 100%           |  |  |
| Overvoltage category – input DC side:   | Overvoltage II       |  |  |
| Overvoltage category – output AC side:  | Overvoltage III      |  |  |
| Maximum PV source short-circuit current | 16A DC               |  |  |
| Backfeed input short-circuit current    | 18.5A DC             |  |  |
| Maximum output fault current            | 9.3A @ 3ms           |  |  |
| UV-resistant                            |                      |  |  |

# Chapter 7 Monitoring Setup and Installation Launch

# 7.1. Installer login for Enecsys Monitoring System

- New installers will need to obtain an installer account credential from the OEM.
- Once the account is set up, the new installer should go to the monitoring website: <<<URL>>
- Log in, and then click "Go" on the Installer line to log in as an installer.

| Choose login type |              |    |  |  |  |
|-------------------|--------------|----|--|--|--|
| Contact Type      | Company Name |    |  |  |  |
| Enecsys Customer  |              | Go |  |  |  |
| Installer         | enecsys Itd  | Go |  |  |  |

#### Figure 25. Choose "Installer" login type

 The view defaults to the LIVE INSTALLATIONS tab. New installers will not see any installations displayed there.

# 7.2. Adding a new installation

- Fill in the details about the installation on the CUSTOMER, INSTALLATION and SYSTEM pages.
  - ジェー 
    LIVE INSTALLATIONS PENDING INSTALLATIONS ADD NEW INSTALLATION LOCOUT
- Click on the ADD NEW INSTALLATION tab to add an installation. Fill in details about the installation on the CUSTOMER, INSTALLATION, and SYSTEM tabs/pages.

#### Step 1: Input the installation owner's details.

| New Installation  |     | INSTALLATION | SYSTEM       | LAYOUT    | SERIAL NUMBERS |
|-------------------|-----|--------------|--------------|-----------|----------------|
| Forename:         |     | Building     | Name/Number: |           |                |
| Sumame:           |     | Address      | Line 1:      |           |                |
| Email Address:    |     | Address      | Line 2:      |           |                |
| Telephone Number. |     | Town/Cit     | r            |           |                |
| 4 <sub>10</sub>   | 124 | County/S     | tate:        |           |                |
|                   |     | Postal/Zg    | p Code:      |           |                |
|                   |     | Country.     |              | Please Se | lect 3         |
|                   |     |              |              |           | NEXT 🚽         |

#### Setup 2: Enter installation site details.

| New Installation   | CUSTOMER                         | INSTALLATION SYSTEM L | AYOUT SERIAL NUMBERS |
|--------------------|----------------------------------|-----------------------|----------------------|
| Installation Name: | Mavbeck Residence                | Building Name/Number: | Main House           |
| Reference Number:  | 12345                            | Address Line 1:       | 105 Ridge Road       |
| Time Zone:         | (GMT+00:00) Greenwich Mean Tim 💲 | Address Line 2:       |                      |
| Installation Date: | 03 Feb 2012                      | Town/City:            | Berkeley             |
|                    |                                  | County/State:         | CA                   |
|                    |                                  | Postal/Zip Code:      | 94720                |
|                    |                                  |                       |                      |
|                    |                                  | PREVIOUS              | SAVE [1] NEXT →      |

- The *Installation Name* is used to identify the installation site: this name will also be displayed on the installation owner's monitoring dashboard, so use something customer-viewable.
- *Reference Numbers* are optional: for example, they can help the installer to cross-reference the installation site to an account number.

#### Step 3: Input the system information.

| Edit Installatio     | n           | CUSTOMER | INSTALLATION INSTALLATION                    | LAYOUT SI | RIAL NUMBERS |
|----------------------|-------------|----------|----------------------------------------------|-----------|--------------|
| System Type:         | Residential | :)       | Total cest of system.                        | 10000     | _            |
| System Size (kWp):   | 1.2         |          | Feed in Tariff / xWh:                        | 0.41      |              |
| Number of Modules:   | 5           |          | Type of Rate;                                | -         |              |
| Number of Inverters: | 3           |          | Predicted Annual Energy<br>Production (kWh): | 1100      |              |
| Mounting system:     | On roof     | :        | PREVIOU                                      | S 🗧 SAV   | E 🕒 NEXT 🔿   |
| Roof Type:           | Tile        | *        |                                              |           |              |

- System information describes the PV system: Type, Number of Modules, number of inverters, Mounting system, and Roof Type are entered here.
- "Total cost of system" and "Feed in Tariff" are used to calculate report values.

#### Step 4: Add gateway serial number(s).

- At this point, you will be entering a serial number for each gateway used. Note that the inverter serial numbers will auto-populate as the installation is finalized.
- Note that the user interface says "You will need one gateway for every fifty inverters": larger installations may use multiple gateways.

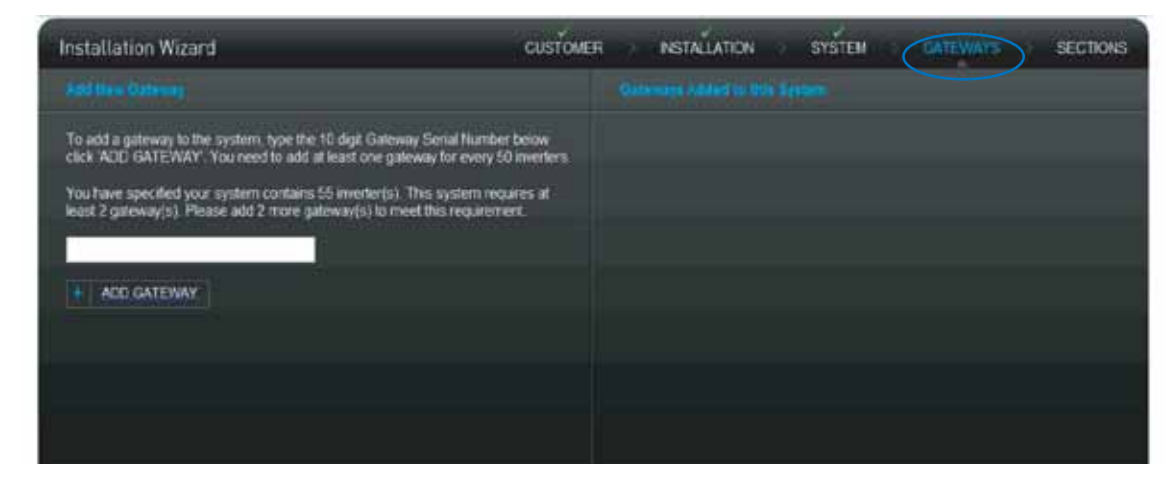

Step 5: Begin layout by adding a section.

- Before any sections are created, the screen will appear as below.
- · Select the ADD A NEW SECTION button to create a new PV System layout.

| Installation Wizard                                                                                    | CUSTOMER | NSTALLATION SYSTEM GATEWAYS                                                                                                    | стона |
|----------------------------------------------------------------------------------------------------|----------|----------------------------------------------------------------------------------------------------|-------|
|                                                                                                    | -        |                                                                                                    | 0     |
| You have specified an installation with 30 investors.<br>You will read to create at kinst 1 section(s) |          | There are currunity no inverters edded to<br>this installation<br>To begin adding inverters to this installation<br>please click the VJDO NEW SECTION batton |       |
| Layout Tools                                                                                           |          |                                                                                                    |       |
|                                                                                                    |          |                                                                                                    |       |
| <b>H</b> 10 <b>H H</b>                                                                                 |          |                                                                                                    |       |
| Constain proviliana                                                                                    | 🕑 Short  |                                                                                                    |       |
|                                                                                                    |          |                                                                                                    | NEXT  |

#### **Section Details**

**Q:** Why would an installation consist of "sections"?

**A:** Smaller installations are not as likely to need to be defined in sections. Larger installations may have areas of different energy production characteristics: different module types, different predicted Annual Energy Production, layout characteristics such as orientation to the sun, or other factors that are recommended to be defined separately to refine data collection.

#### Step 6: Enter section details.

- Define section parameters, predicted energy yield, and type of modules.
- Define inverter configuration: choose the appropriate icon and inverter model. Note that there are different icons for side-by-side panels sharing a Duo inverter and for panels end-to-end that share a Duo. This is for the layout to fill properly.
- Define the default layout grid. The grid can be moved and changed later.
- The system-generated inverter ID field will look up entries to prevent errors.

| Sections Wizard                                                                                                    | CUSTONER INSTALLATION SYSTEM GATEWAYS                                                          |
|----------------------------------------------------------------------------------------------------|------------------------------------------------------------------------------------------------|
| Define sector presentes                                                                                             | Opfine salaun menules syn                                                                      |
| Sector Name                                                                                                    | Please Select                                                                                  |
| Predicted Annual Energy Productors (kWh)                                                                            | studential models types can be idead as the lived borevist                                     |
| Define loverter configurations (modules per inverter)                                                               | Ordine the default leyout grid:                                                                |
| Single Inventers - 1 inventer, 1 module:                                                                            | Number of O Roves or O Columns                                                                 |
| X Please Select                                                                                                    | Default Overtation:   Portrait or   Landscape  distribute invertees can be moved and instances |
| Duo Inverters - 1 inverter, 2 modules:                                                                              | Participation for the matter of the                                                            |
| Please Select                                                                                                    | Prefix Index From Suffix                                                                       |
| Ploase Select                                                                                                    | and indexident invertion 12 to care be withind on this needs account)                          |
| MODELES   Available to system: 40 >> Addot to system: 0<br>#VERTERS   Available to system: 30 >> Addod to system: 0 | CANCEL . HEXT                                                                                  |

#### Step 7: Adjust section layout.

| Installation Wizard                                                                                     | CUSTOMER                                                                                 |                             | CATEWAYS SECTIONS      |
|----------------------------------------------------------------------------------------------------|------------------------------------------------------------------------------------------|-----------------------------|------------------------|
| ADI SEGRUS                                                                                              |                                                                                          | Section 1                   | 0                      |
| You have specified an installation with 15 invertiens.<br>You will need to create at least 1 section(s) |                                                                                          | A MWp<br>15 invertars       |                        |
| + ADD NEW BECTION                                                                                       |                                                                                          |                             |                        |
| Layout Tools                                                                                            | How Suction<br>Click and drag to no<br>section with the corre<br>position within your in | ve this<br>ct<br>statiation | ł                      |
|                                                                                                    |                                                                                          |                             |                        |
|                                                                                                    |                                                                                          |                             |                        |
| Constrain preportions                                                                                   |                                                                                          | 🖌 there help                |                        |
| MODUSET   Anifolio Explore 22 - Admittergeneri 20<br>MERTERE   Anifolio Explore 15 - Admittergeneri 15  |                                                                                          | 2                           | SAVE 🗲 PREVIOUS 🕘 NEXT |

- Double-clicking on the section will allow the user to edit the individual panel details. If the installer wishes to bypass the automatic inverter serial numbers in the final setup, the inverter serial numbers can be added manually, panel by panel.
- Adjust, re-size, or reposition the section.
- Double-click section to edit individual PV panels. Use the layout tools to assist with layout design.
- Later, you will assign inverter serial numbers to the PV panels. The inverters will report their serial numbers once they are installed and communicating. See <u>"7.2. Adding a new instal-lation" on page 30.</u>

| Installation Layout Tools Key |                                                                          |
|-------------------------------|--------------------------------------------------------------------------|
|                               | Select All                                                               |
|                               | Align Vertically, Left or Right And<br>Align Horizontally, Top or Bottom |
|                               | Distribute Horizontally and<br>Distribute Vertically                     |
|                               | Match Rotation                                                           |
|                               | Match Scale                                                              |
| ←                             | Undo                                                                     |

#### **Optional: Manual Adjustments and Serial Numbers**

Rather than using the array layout tools and allowing the inverters to automatically report their serial numbers, the installer can manually adjust the panels and enter the inverter serial numbers one-by-one.

- The LAYOUT tab allows the user to manually use the screen controls to access the PV modules in the layout view.
- Select the module, then click the EDIT SELECTED button to add or change panel characteristics. To add more modules, use the ADD NEW button.
- A selected module appears with white "handles": it can be moved, turned, and stretched as needed.

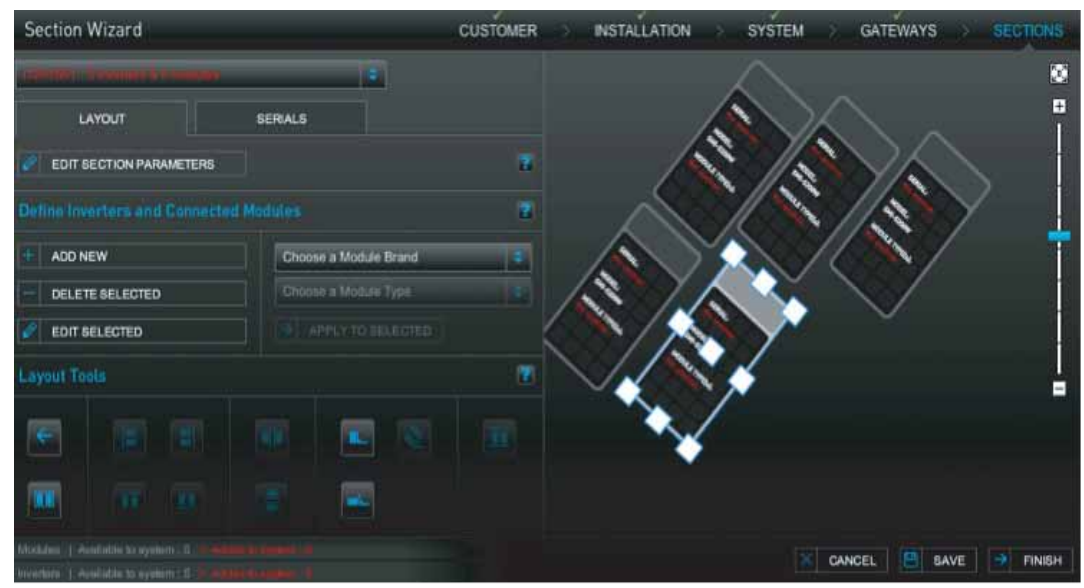

- The SERIALS tab allows the user to manually load the inverter serial numbers, or to edit numbers that are already there.
- Type the inverter serial in the Search box. Click the ADD TO LIST button to add it to the Available Serials column. Drag the added number from the column onto the module.

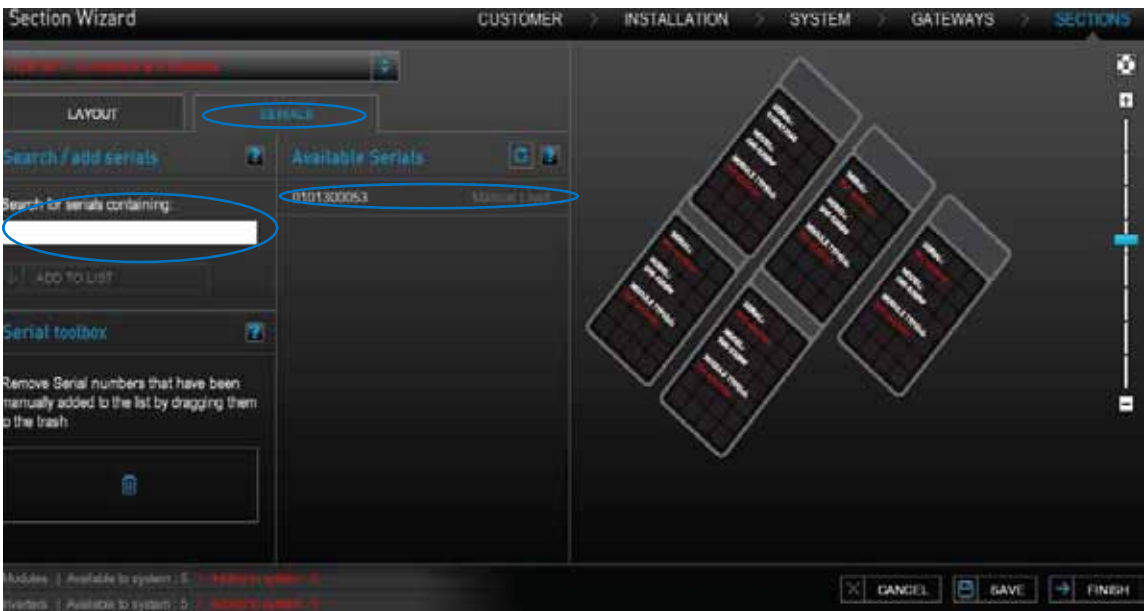

#### Optional: Saving a pending installation

• After the layout is done, click the SAVE button. This will allow you to pause and return to finalize the installation later, if necessary.

### 7.3. Installation finalization and launch

If you have saved an installation layout previously, you can resume the installation and finalize it.

#### Step 1: Find the pending installation.

 Log on to the Enecsys monitoring site with your Installer information. You will be able to return to your saved installation from the previous steps by going to "Pending Installations" tab and selecting it.

| 21                    | - U                  | /E INSTALLATIO       | NS (PEID                | NG INSTALLATIO              | HS ADD 1              | EW INSTALLATI           | CHI LOG                 | OUT |
|-----------------------|----------------------|----------------------|-------------------------|-----------------------------|-----------------------|-------------------------|-------------------------|-----|
| Pending Installations |                      |                      |                         |                             |                       |                         |                         |     |
| installation Name     | Installation<br>Date | System<br>Size (kWp) | Customer<br>Information | installation<br>Information | System<br>Information | Getoways<br>Information | Sections<br>Information |     |
| Adas                  | 24 Jan 2012          |                      |                         |                             |                       |                         |                         | 40  |
| Span Test Install     | 74 Aug 2018          | 12                   |                         |                             |                       |                         |                         | 10  |

#### Step 2: Drag-and-drop inverter serial numbers.

• If the gateway serial number has been entered, the array design was set-up previously, and the gateway is communicating correctly, the inverter serial numbers will automatically be reporting on the list of available serial numbers.

• The installer will need to drag each inverter serial number to the appropriate module. Refer to the "PV module / micro inverter serial number form" that was filled with stickers during the installation for their positions in the array design.

|                                                                             | UVE         | NSTALLATIONS | PENDING INSTALLATIONS | ADD NEW   | INSTALLATION   | LOGOUT     |
|-----------------------------------------------------------------------------|-------------|--------------|-----------------------|-----------|----------------|------------|
| Sections Wizard                                                             |             | CUSTOMER     | INSTALLATION          | SYSTEM -> | GATEWAYS       | · SECTIONS |
| A REAL PROPERTY AND INCOMES                                                 |             |              |                       |           |                | 2          |
| LAYOUT                                                                      |             |              |                       |           |                |            |
| Sourch / and socials 2                                                      |             | 101.1        |                       |           |                |            |
| Search for serials containing                                               |             |              | 700000830             |           | -              | ]          |
|                                                                             | 700000843   |              |                       |           |                | 1          |
|                                                                             | 700000845   |              |                       | 100       |                |            |
| Tanks and the second                                                        | 700000847   |              |                       |           | 1              | +          |
| Second too lead                                                             |             |              |                       |           | =              |            |
| Remove Serial numbers that have been manually added to the list by drawning |             |              | B                     |           | there<br>there | 4          |
| them to the trash                                                           |             |              |                       |           |                | (i)ere     |
|                                                                             |             |              |                       |           | 2              |            |
|                                                                             |             |              |                       |           | <b>B</b>       |            |
|                                                                             |             |              |                       |           |                |            |
|                                                                             |             |              |                       | NICH      | KEL BI SA      | VE TINSH   |
|                                                                             | internet in |              |                       |           |                |            |

#### Step 3: Check work and launch installation

- When you are finished with dragging the available serials to the modules, save and finish. You will arrive on the PENDING INSTALLATIONS Screen.
- Inspect the information categories for green check marks. If there is an "x" in a column, it means that the information is not complete. Click on the button to add the required information.
- If all the information is complete and correct, select the red GO LIVE button on the right.
- After you have set the installation live, click CONFIRM.

|                       | LIVE INSTALLATIONS | PENDING INSTALLATIONS | ADD NEW INSTALLATION | LOCOUT |
|-----------------------|--------------------|-----------------------|----------------------|--------|
| Pending Installations |                    |                       |                      |        |
|                       | Launch In          | stallation            |                      |        |
|                       | Are you            | sure?                 |                      |        |
|                       | Confirm            | Cancel                |                      |        |
|                       |                    |                       |                      |        |

• As soon as the physical installation is completed, the inverters start sending messages to the gateway and the new system can be seen on the monitoring website.

#### Step 4: Inform the customer of new user account.

|                      |                                          | 1                                                          |                                                                                |                                                                                            |                                                                                                    |                                                                                                    |                                                                                                    | UVE INSTALLATIO                                                                                                    |  |  |  | PENDING INSTALLATIONS |  |  | D NEW INSTALLATION | LOGOUT |  |
|----------------------|------------------------------------------|------------------------------------------------------------|--------------------------------------------------------------------------------|--------------------------------------------------------------------------------------------|----------------------------------------------------------------------------------------------------|----------------------------------------------------------------------------------------------------|----------------------------------------------------------------------------------------------------|----------------------------------------------------------------------------------------------------|--|--|--|-----------------------|--|--|--------------------|--------|--|
| ations               | -                                        |                                                            |                                                                                |                                                                                            | -                                                                                                    | -                                                                                                    |                                                                                                    |                                                                                                    |  |  |  |                       |  |  |                    |        |  |
| System<br>Size (kWp) | Current<br>Power<br>(kW)                 | Lifetime<br>Exergy<br>(kWh)                                | Go Live<br>Date                                                                | Number<br>of<br>Invertees                                                                  | System<br>Status                                                                                          | Location                                                                                                    | Weather                                                                                                    |                                                                                                    |  |  |  |                       |  |  |                    |        |  |
| 7200 0               | 0.00                                     | 0.00                                                       | 03 Jun 2012                                                                    |                                                                                            | ۲                                                                                                    | Sugar Land                                                                                                    | 66797 19°C<br>Cloudy                                                                                                    | New user                                                                                                    |  |  |  |                       |  |  |                    |        |  |
|                      |                                          |                                                            |                                                                                |                                                                                            |                                                                                                    |                                                                                                    |                                                                                                    |                                                                                                    |  |  |  |                       |  |  |                    |        |  |
|                      | ations<br>System<br>Size (WWp)<br>7200 0 | ations<br>System Current<br>Size (WVp) (WV)<br>7200.0 0.00 | ations<br>System Currant Lifetime<br>Size (WVp) (WV) (WVh)<br>7200.0 0.00 0.00 | ations<br>System Size (WVp) (WV) (WVb) Go Uve Date (WVp) 7200.0 0.00 0.00 0.00 03.Jun 2012 | ations<br>System Current Lifetime Go Live of Inverters<br>Size (WVp) (WV) (kVb) Go 0 0 0 0 0 Jain 2012 20 | UVE INSTALLATIONS      PENDING INSTALLATIONS        ations      System      Current      Lifetime      Go Live      Number      System        Size (WVp)      Power (WVb)      Lifetime      Go Live      Number      System        7200 0      0.00      0.00      0.00      0.00      0.00      0.00      0.00      0.00      0.00      0.00      0.00      0.00      0.00      0.00      0.00      0.00      0.00      0.00      0.00      0.00      0.00      0.00      0.00      0.00      0.00      0.00      0.00      0.00      0.00      0.00      0.00      0.00      0.00      0.00      0.00      0.00      0.00      0.00      0.00      0.00      0.00      0.00      0.00      0.00      0.00      0.00      0.00      0.00      0.00      0.00      0.00      0.00      0.00      0.00      0.00      0.00      0.00      0.00      0.00      0.00      0.00      0.00      0.00      0.00      0.00      0.00      0.00      0.00      0.00 <t< td=""><td>Live Instructations  PENDING INSTALLATIONS  AD    ations  System  Current  Lifetime  Go Live  Number of Inventers  System  Location    Size (WVp)  QWV)  (WVp)  Go Live  Number of Inventers  System  Location    7200.0  0.00  0.00  0.00  0.01 date 2012  20  Sugar Land  USA</td><td>UNE INSTALLATIONS  ADD NEW INSTALLATION    ations    System<br/>Size (WVp)  Current<br/>Power<br/>(WV)  Lifetime<br/>Energy<br/>(kVb)  Go Live<br/>Date  Number<br/>of<br/>Inventers  System<br/>Status  Location  Weather    7200.0  0.00  0.00  0.01  0.01 Jan 2012  20  Sugar Land  66'97/19*C<br/>Lisch</td></t<> | Live Instructations  PENDING INSTALLATIONS  AD    ations  System  Current  Lifetime  Go Live  Number of Inventers  System  Location    Size (WVp)  QWV)  (WVp)  Go Live  Number of Inventers  System  Location    7200.0  0.00  0.00  0.00  0.01 date 2012  20  Sugar Land  USA | UNE INSTALLATIONS  ADD NEW INSTALLATION    ations    System<br>Size (WVp)  Current<br>Power<br>(WV)  Lifetime<br>Energy<br>(kVb)  Go Live<br>Date  Number<br>of<br>Inventers  System<br>Status  Location  Weather    7200.0  0.00  0.00  0.01  0.01 Jan 2012  20  Sugar Land  66'97/19*C<br>Lisch |  |  |  |                       |  |  |                    |        |  |

- Click the NEW USER button for the system to automatically send the installation owner a User name and Password to access the monitoring account. The customer information the installer used for the owner details will be used to generate the email. See <u>"7.2. Adding a</u> <u>new installation" on page 30</u> for details.
- Advise the installation owner that the email is coming.

Note: In locations covered by the UK 1998 Data Protection Act ("DPA"), have the DPA form signed by the customer and return it to Enecsys.

- The customer should log in to the Enecsys monitoring website at http://monitor.enecsys. com using the Username and Password provided in the email. There is also a link to the "Monitoring System logon" on our company website.
- The customer should fill in all the screens with their details, and also set their Username and Password to ones that they can remember.
- When this is done, the customer clicks CONTINUE and can then use their new Username and Password on the Enecsys monitoring website to view Owner Monitoring screens and reports.

# Chapter 8 Troubleshooting

Contact the system installer or Enecsys support for assistance if you cannot understand how to solve the problem.

# 8.1. Inverter LED Functions

The inverter body has an LED on its exterior. If the LED shows green, it indicates proper function. A red LED indicates a fault condition.

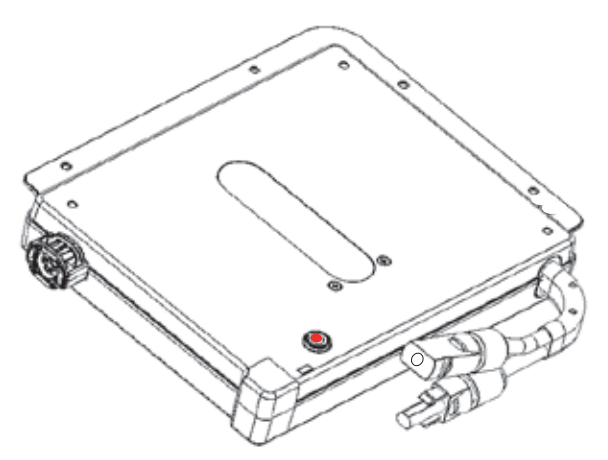

### Figure 26. Inverter LED in fault condition

| LED action                               | Description                              |  |
|------------------------------------------|------------------------------------------|--|
| Red - no blinking                        | No DC link or GFDI.                      |  |
| Red - single blink                       | DC Link OK, grid voltage out-of-bounds   |  |
| Red - two blinks with pause in between   | DC Link OK, grid frequency out-of-bounds |  |
| Red - three blinks with pause in between | DC Link OK, no power-good signal         |  |

# 8.2. Communication

| Problem                                                                                  | Solution                                                                                                    |  |
|------------------------------------------------------------------------------------------|----------------------------------------------------------------------------------------------------|--|
| No illuminated display presented when the Enecsys gateway is powered on.                 | Replace the Enecsys gateway.                                                                                                    |  |
| The Enecsys gateway does not connect to the inter-<br>net.                               | Check the Ethernet cable and router. Replace the<br>Enecsys gateway.                                                                                                    |  |
| The Enecsys gateway shows 0 when the micro inverters are installed.                      | Verify that the micro inverters been installed correctly.<br>Verify the AC connections have been made: the con-<br>nectors should snap lock together during connection.<br>Verify that no cabling has become pinched by the PV<br>modules.<br>If the installation is on a metal roof or on a roof with a<br>metal liner, has a repeater been installed? |  |
| The Enecsys gateway is not showing the correct num-<br>ber of installed micro inverters. | Check PV module / micro inverter connections.<br>Is there sufficient sunlight on the modules? (During<br>the night the gateway will always show 0 unless a re-<br>peater or double repeater has been installed, in which<br>case the gateway will show 1 or as many repeaters as<br>there are in the installation).                                     |  |

# 8.3. Monitoring

| Problem                                                                                   | Solution                                                                                                    |  |
|-------------------------------------------------------------------------------------------|----------------------------------------------------------------------------------------------------|--|
| The installation cannot be set to "live" on the monitor-<br>ing site.                     | Check that information on all tabs on the monitoring site have been filled in correctly and that no red "X"es are present.                                                                                                    |  |
| All the micro inverters show 0W power.                                                    | Inspect the number showing on the gateway to make<br>sure all the micro inverters are communicating.<br>Check that the system is properly connected to the<br>utility grid.<br>Check that there is grid voltage from the AC cable on<br>the roof. |  |
| One, or just a few, micro inverters are showing 0W power.                                 | Inspect the number showing on the gateway to make sure the inverters are communicating.                                                                                                    |  |
| Cannot log in after installation has been set live by installer and user account created. | Installers: call customer support.                                                                                                    |  |
| Excessive time elapses when downloading monitoring data.                                  | Click the tab again or refresh the page.                                                                                                    |  |

# Chapter 9 PV module/micro inverter serial number form

Print out this form: make copies if necessary for installations with multiple sections.

|                                          | 1                                                                            |                     |                                    |
|------------------------------------------|------------------------------------------------------------------------------|---------------------|------------------------------------|
| Customer Name:                           | Installer:                                                                   | # of PV Modules:    | N Facing Direction:                |
|                                          |                                                                              |                     | Example :                          |
| Section or Other Site Information:       |                                                                              | Boof Angle:         | W E                                |
|                                          |                                                                              | Noor Angle.         | W E                                |
|                                          |                                                                              |                     | S S                                |
| Gateway and optional Repeater serial #s: | Instructions:                                                                | on of the PV modul  | es in the array or section below   |
|                                          | Note the serial number of each inverter that is installed on each PV module. |                     |                                    |
|                                          | Remove the inverter serial number stickers from the packaging and affix each |                     |                                    |
|                                          | on the correspondin                                                          | g PV module for fer | erence during installation launch. |
|                                          |                                                                              |                     |                                    |
|                                          |                                                                              |                     |                                    |
|                                          |                                                                              |                     |                                    |
|                                          |                                                                              |                     |                                    |
|                                          |                                                                              |                     |                                    |
|                                          |                                                                              |                     |                                    |
|                                          |                                                                              |                     |                                    |
|                                          |                                                                              |                     |                                    |
|                                          |                                                                              |                     |                                    |
|                                          |                                                                              |                     |                                    |
|                                          |                                                                              |                     |                                    |
|                                          |                                                                              |                     |                                    |
|                                          |                                                                              |                     |                                    |
|                                          |                                                                              |                     |                                    |
|                                          |                                                                              |                     |                                    |
|                                          |                                                                              |                     |                                    |
|                                          |                                                                              |                     |                                    |
|                                          |                                                                              |                     |                                    |
|                                          |                                                                              |                     |                                    |
|                                          |                                                                              |                     |                                    |
|                                          |                                                                              |                     |                                    |
|                                          |                                                                              |                     |                                    |
|                                          |                                                                              |                     |                                    |
|                                          |                                                                              |                     |                                    |
|                                          |                                                                              |                     |                                    |
|                                          |                                                                              |                     |                                    |
|                                          |                                                                              |                     |                                    |
|                                          |                                                                              |                     |                                    |
|                                          |                                                                              |                     |                                    |